# คู่มือการใช้งานแบบประเมินและวิธีการดูรายงานผลแบบประเมินความรอบรู้ด้านสุขภาพและพฤติกรรมสุขภาพ ของประชาชนวัยทำงานสำหรับหมู่บ้านปรับเปลี่ยนพฤติกรรมสุขภาพในตำบลจัดการสุขภาพ

กองสุขศึกษา กรมสนับสนุนบริการสุขภาพ ได้สร้างและพัฒนาเครื่องมือวัดระดับความรอบรู้ ด้านสุขภาพและพฤติกรรมสุขภาพ ๓อ.๒ส. (พฤติกรรมการบริโภคอาหาร การออกกำลังกาย การจัดการ ความเครียด การสูบบุหรี่ และการดื่มสุรา) และโรคอุบัติใหม่ เพื่อให้เจ้าหน้าที่ใช้ในการประเมินความรอบรู้ ด้านสุขภาพและพฤติกรรมสุขภาพของประชาชนวัยทำงาน

โรงพยาบาลส่งเสริมสุขภาพตำบล จัดประชุมชี้แจงการเก็บข้อมูล โดยแบ่งหน้าที่ ให้อาสาสมัคร สาธารณสุขประจำหมู่บ้าน (อสม.) ที่มีทักษะด้านเทคโนโลยีในแต่ละหมู่บ้าน เชิญชวนให้กลุ่มเป้าหมาย วัย ทำงานในหมู่บ้านตอบแบบสอบถาม จำนวน ๓๐-๕๐ คน

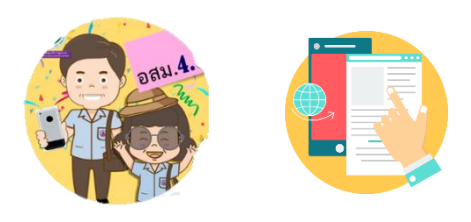

๑) การเก็บรวบรวมข้อมูล มีแนวทาง วิธี ดังนี้

### ๑.๑) แบบประเมินหมู่บ้านปรับเปลี่ยนพฤติกรรมสุขภาพ (Google Form)

โรงพยาบาลส่งเสริม<sup>์</sup>สุขภาพตำบล สามารถเก็บรวบรวมข้อมูลโดยนำเครื่องมือ การประเมินความรอบรู้ด้านสุขภาพและพฤติกรรมสุขภาพตามหลัก ๓อ.๒ส. และโรคอุบัติใหม่ของกลุ่ม ประชาชนวัยทำงาน มีขั้นตอน ดังนี้

<u>ขั้นตอนที่ ๑</u> โรงพยาบาลส่งเสริมสุขภาพตำบล เข้าที่เว็บไซต์กองสุขศึกษา <u>www.hed.go.th</u> คลิกเลือก **"ระบบประเมินความรอบรู้และพฤติกรรมสุขภาพ"** (ลำดับ ๑)

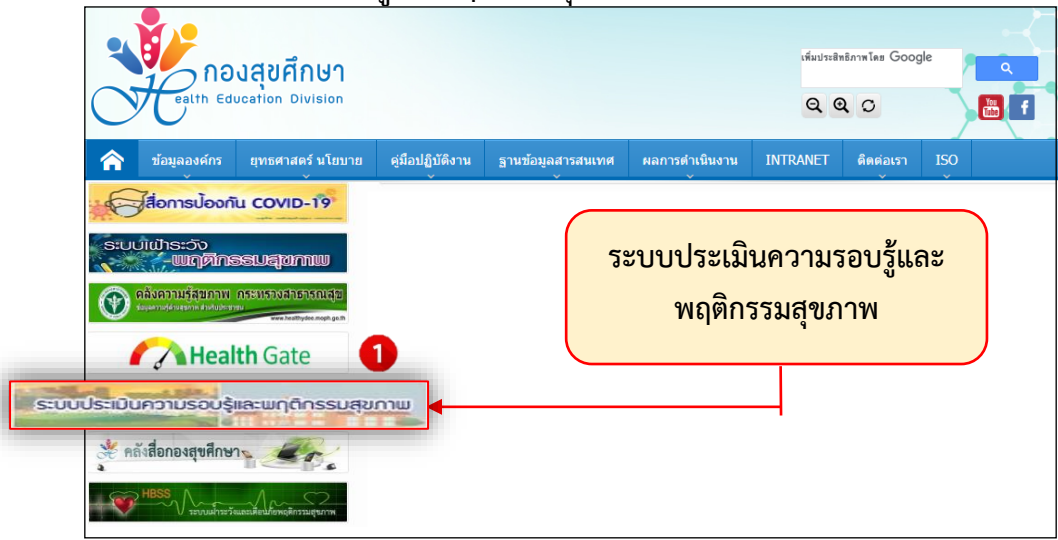

<u>ขั้นตอนที่ ๒</u> ให้คลิกเลือก **"แบบประเมินหมู่บ้านปรับเปลี่ยนพฤติกรรมสุขภาพ**" สำหรับทำแบบ ประเมินวัยทำงานในหมู่บ้านปรับเปลี่ยนพฤติกรรมสุขภาพ (ลำดับ ๒)

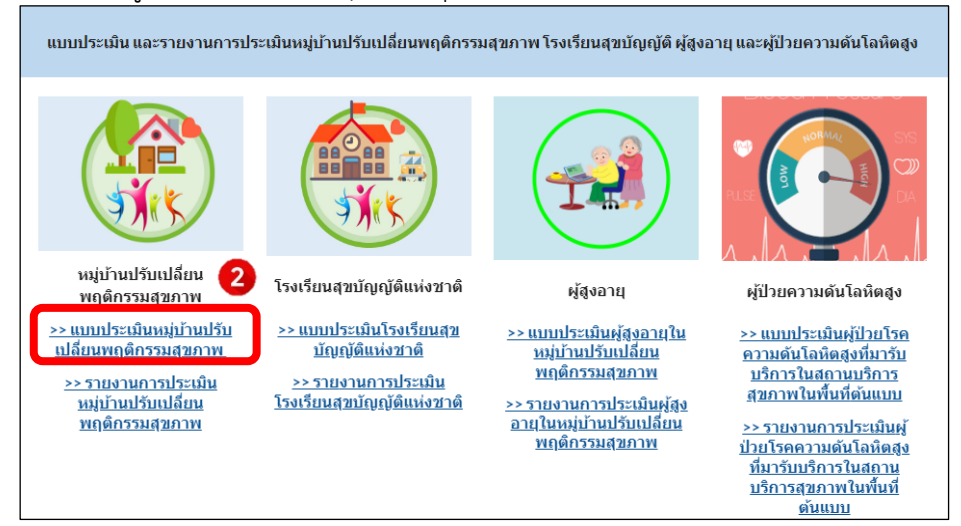

หลังจากนั้น คลิกเลือก**เขต** และ**จังหวัด**ที่ต้องการให้กลุ่มเป้าหมายตอบแบบสอบถาม (ลำดับ ๓)

| แบบประเมินหมู่บ้าน เขด 1 | ^      |
|--------------------------|--------|
|                          |        |
|                          |        |
|                          |        |
|                          |        |
| <u></u>                  |        |
|                          |        |
|                          |        |
| <u>ล้าปาง</u>            |        |
|                          |        |
|                          |        |
|                          |        |
| แบบประเมินหมูบาน เขต 2   | $\sim$ |
|                          |        |
|                          |        |
| แบบประเมินหมู่บ้าน เขต 3 | $\sim$ |
|                          |        |
|                          |        |
| แบบประเมินหมู่บ้าน เขต 4 | $\sim$ |
|                          |        |

<u>ขั้นตอนที่ ๓</u> กลุ่มเป้าหมายสามารถตอบแบบประเมินทางช่องทาง Google Form ผ่านคอมพิวเตอร์ หรือมือถือได้เลย และถ้าต้องการส่งไปให้กลุ่มเป้าหมายตอบเพิ่มเติมสามารถ **"คัดลอกลิงค์ Google Form"** เพื่อส่งให้ตอบแบบประเมินทางไลน์ได้เช่นกัน

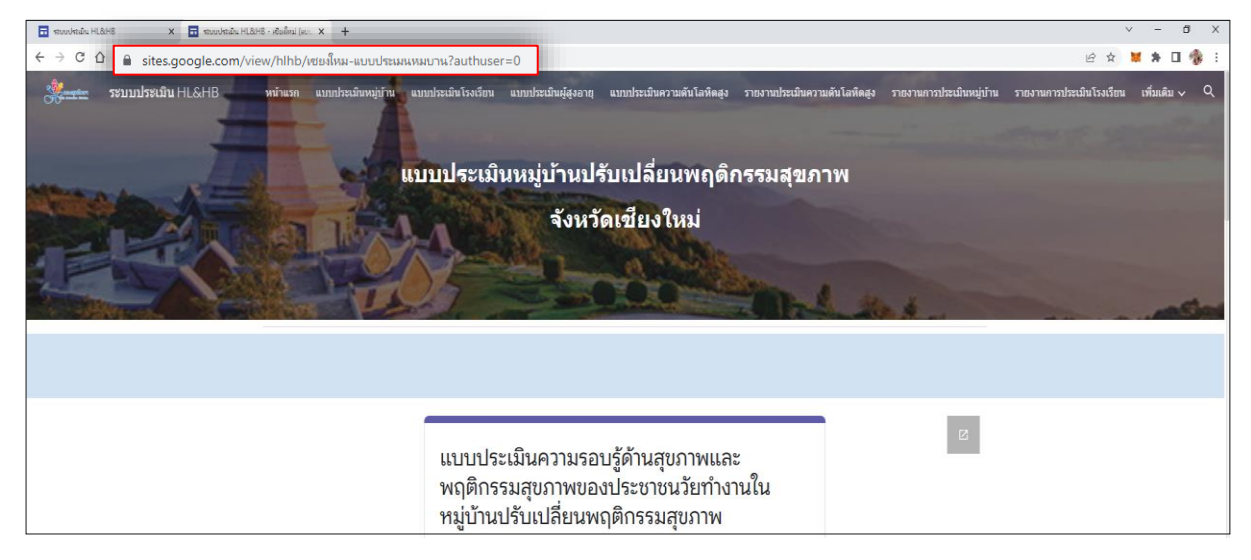

#### ๑.๒) แบบสอบถามจากเว็ปไซด์กองสุขศึกษา

โรงพยาบาลส่งเสริมสุขภาพตำบล สามารถเก็บรวบรวมข้อมูลโดยนำเครื่องมือการประเมินความ รอบรู้ด้านสุขภาพและพฤติกรรมสุขภาพตามหลัก ๓อ.๒ส. และโรคอุบัติใหม่ของกลุ่มประชาชนวัยทำงาน โดยดาวน์โหลดได้ที่เว็ปไซด์กองสุขศึกษา <u>www.hed.go.th</u> คลิกเลือก **"เครื่องมือและแนวทางการประเมิน** HL" (ลำดับ ๑)

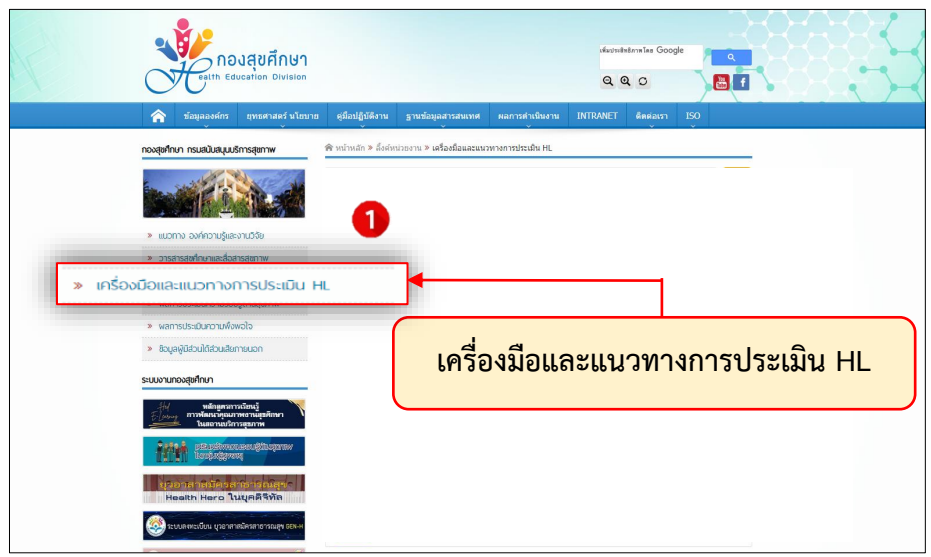

តា

| คลิกเลือก    | "เครื่องมือและโเ | lรแกรมประเมิน HL | และ HB ปี | പ്രേട്ടാ | (ลำดับ ๒) |
|--------------|------------------|------------------|-----------|----------|-----------|
| 110111001011 |                  |                  |           |          |           |

| eatth Education Division                                                                          | เรียปหลังหนังและโลน Google<br>Q Q C<br>ยู่นี้อปฏิบัติงาน ฐานน้อมูลสารสนเทศ ผลการดำเนินงาน INTRANET ติดต่อเงา I50 |
|---------------------------------------------------------------------------------------------------|----------------------------------------------------------------------------------------------------|
| กองสุขกั๊กมา กรมสมับสมุมบริการสุขภาพ                                                              | เครื่องมือและโปรแกรมประเมินประเมิน HL และ HB ปี 2566 2                                                           |
| <ul> <li>พ. แบวทาง องหาง เองและ เององ</li> <li>&gt;&gt; วารสารสุขภักษาและสื่อสารสุขภาพ</li> </ul> | 🗿 วันที่ 29 พฤศจิกายน 2564 🔺 กลุ่มวิชาการและฟัฒนาลุณภาพงานสุขสักษา                                               |
| » เครื่องมือและแนวทางการประเมิน HL                                                                |                                                                                                    |
| » waการประเมินความรอบรู้ด้านสุขภาพ                                                                | เครื่องมือและโปรแกรมประเมิน HL และ HB () 2564                                                                    |
| » พลการประเมินความพึงพอใจ                                                                         | <mark>2 รรมการ</mark> 🐻 วินที่ 5 พฤศจิกายน 2563 😩 กลุ่มวิชาการและพัฒนาคุณภาพงานสุขดิกษา                          |
| » ข้อมูลผู้มีส่วนได้ส่วนเสียกายนอก                                                                |                                                                                                    |
| ระแมวแกวสะเด็กเก                                                                                  | เครื่องมือและโปรแกรมประเมิน HL และ HB 0 2563                                                                     |
| รับของ หมายอยู่เสาะไป ************************************                                        | 🖅 ราการ 🧟 รับที่ 29 มกราคม 2563 🔔 กลุ่มวิชาการและพัฒนาคุณภาพงานสุขศึกษา                                          |
|                                                                                                   | เกรื่องมีอนละโบรแกรมประเมิน HL และ HB 10 2562                                                                    |
| I A D A D A D A D A D A D A D A D A D A                                                           | 📑 รางเดราซ 🗟 วินที่ 19 พอสรีคาขน 2561 🜲 กองสุขส์กษา                                                              |
| มีของสาสพัทธรรณีข้างสุดที่รู้ได้<br>Health Hero ในบุคดีสิทัต                                      | เครื่องนิดและโปรแกรมประเบิน HL และ HB 0 2561                                                                     |
| 🥸 ระบบสงหะเป็นน ยุวอาสาสมัครสาธารณฐา 666-6                                                        | 🔹 รางหาวา 📓 วินท์ 14 ธินวาคม 2560 🔺 กองสุขดิ์กษา                                                                 |

# คลิกเลือก "**เครื่องมือสำหรับวัยทำงานในหมู่บ้านปรับเปลี่ยนพฤติกรรมสุขภาพ"** (ลำดับ ๓)

| กองสุขศึกษา<br>eatth Education Division                              | sisutrainian Google Q<br>Q Q O B f                                       |
|----------------------------------------------------------------------|--------------------------------------------------------------------------|
| 🟫 ข้อมูลองศ์กร ยุทธศาสตร์ นโยบาย                                     | ชู่มีอปฏิบัติงาน ฐานข่อมูลสารสนเทศ ผลการคำเนินงาน INTRANET ดีดต่อเรา ISO |
| กองสุขศึกษา กรมสนับสนุนบริการสุขภาพ                                  |                                                                          |
|                                                                      | ค้นหาข้อมูลสังค์ระบบงาน<br>จำนวนข้อมูล 3 รายการ                          |
| » แนวทาง องค์ความรู้และงานวิจัย                                      | เครื่องมือสำหรับวัยเรียนในโรงเรียนสุขขัญญัติแห่งชาติ                     |
| » อารสารสุขคึกษาและสื่อสารสุขภาพ                                     |                                                                          |
| » เครื่องมือและแนวทางการประเมิน HL                                   | เครองมอสำหรบวยทางานในหมูบานปรมเปลยนพฤตกรรมสุขภาพ 3                       |
| » ผลการประเมินความรอบรู้ด้านสุขภาพ                                   |                                                                          |
| » ผลการประเมินความพึงพอใจ                                            |                                                                          |
| » ข้อมูลผู้มีส่วนใต้ส่วนสียกายนอก<br>ระบบงานกองสุขศึกษา              | เครื่องมือสำหรับวัยสูงอายุในหมู่บ้านปรับปลี่ยบพฤติกรรมสุขภาพ             |
| ทศกฤตรกราวอีกปรั<br>(2004) การพัฒนาพยานบุรีกหา<br>ในสอานบริการสุขภาพ | ៑ วินที่ 29 พฤศจิกายน 2564 🔹 กลุ่มวิชาการและพัฒนาคุณภาพงานสุยศึกษา       |
|                                                                      |                                                                          |

๒) การแสดงผลการประเมิน มีแนวทางการ ๒ วิธี ดังนี้

#### ๒.๑ ) รายงานการประเมินหมู่บ้านปรับเปลี่ยนพฤติกรรมสุขภาพ (Google Sheet)

โรงพยาบาลส่งเสริมสุขภาพตำบล สามารถดูผลการประเมินความรอบรู้ด้านสุขภาพและ พฤติกรรมสุขภาพตามหลัก ๓อ.๒ส. และโรคอุบัติใหม่ของกลุ่มประชาชนวัยทำงาน มีขั้นตอน ดังนี้

<u>ขั้นตอนที่ ๑</u> โรงพยาบาลส่งเสริมสุขภาพตำบล เข้าที่เว็บไซต์กองสุขศึกษา <u>www.hed.go.th</u> คลิกเลือก "ระบบประเมินความรอบรู้และพฤติกรรมสุขภาพ" (ลำดับ ๑)

| คองสุขศึกษา<br>ealth Education Division |                                    | ເຫັນປາເອີກຣິດາຫ ໂຄຍ Go                  | pogle Q |
|-----------------------------------------|------------------------------------|-----------------------------------------|---------|
| 🏫 ข้อมูลองค์กร ยุทธศาสตร์ นโยบาย        | คู่มือปฏิบัติงาน ฐานข้อมูลสารสนเทศ | ผลการดำเนินงาน INTRANET ติดต่อเร        | n ISO   |
|                                         | ກາທກິຈກຣຣມ                         | บประเมินความรอบรู้และ<br>พฤติกรรมสุขภาพ | ;       |
| ระบบประเมินความรอบรู้และพฤติกรรมสุขภา   |                                    |                                         |         |

<u>ขั้นตอนที่ ๒</u> คลิกเลือก **"รายงานการประเมินหมู่บ้านปรับเปลี่ยนพฤติกรรมสุขภาพ"** สำหรับดูผลการ ประเมินวัยทำงานในหมู่บ้านปรับเปลี่ยนพฤติกรรมสุขภาพ (ลำดับ ๒)

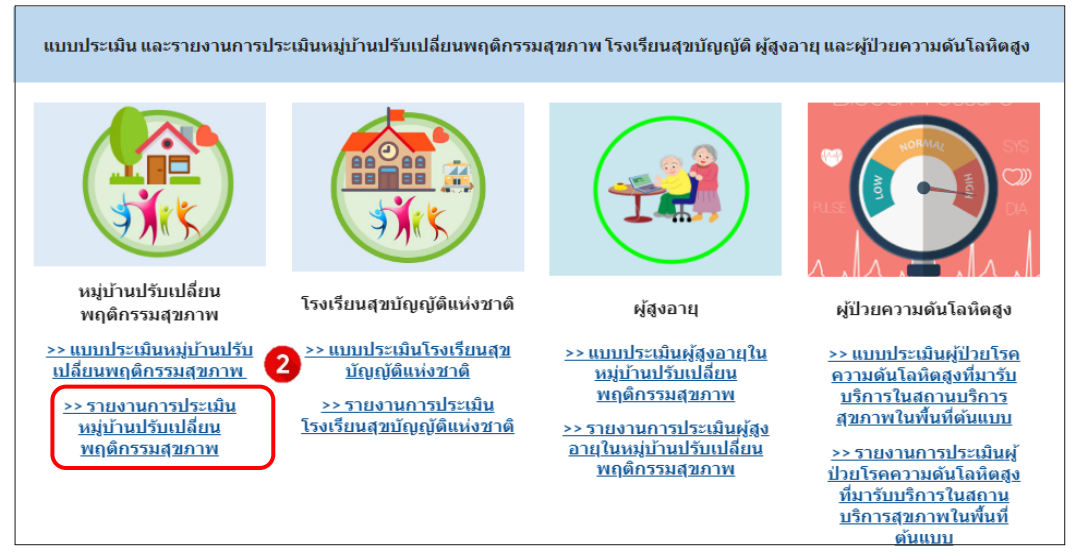

คลิกเลือก**เขต** และ**จังหวัด**ที่ต้องการดูรายงานการประเมินฯ (ลำดับ ๓)

| รายงานการเ               | Jระเมินหมู่บ้าน เขด 1 |  |  |
|--------------------------|-----------------------|--|--|
| <u>เขียงราย 1/2566</u>   | 3                     |  |  |
| <u>เขียงใหม่ 1/2566</u>  |                       |  |  |
| <u>น่าน 1/2566</u>       |                       |  |  |
| <u>พะเยา 1/2566</u>      |                       |  |  |
| <u>แพร่ 1/2566</u>       |                       |  |  |
| <u>แม่ฮ่องสอน 1/2566</u> |                       |  |  |
| <u>ลำปาง 1/2566</u>      |                       |  |  |
| <u>ลำพูน 1/2566</u>      | )                     |  |  |

<u>ขึ้นตอนที่ ๓</u> Sheet "resp.village" (ลำดับ ๓.๑) ใช้เพื่อดูสถานะของกลุ่มเป้าหมายที่ตอบ แบบสอบถาม แต่เนื่องจากข้อมูลเป็นข้อความจึงได้แปลงจากข้อความเป็นตัวเลขเพื่อให้สะดวกในการวิเคราะห์ ภาพรวม โดยคลิกเลือก sheet "n.village" (ลำดับ ๓.๒)

| n a 8 1 10       | n v B N Q J | 0 123+ enfadu(A         | 10 × B 2                                                                                                    |             |                                | ÿ- ∞ E H Y                                                                                                    | -Σ-                                                                                                    |                 | ^             | 0.21                                       | 5 P 105 -                     | 1544            | ų ss∗ lohe                                                                                                    | 191. v 10      | B I ÷ <u>/</u>   | 4.88           | <b>≣</b> •±•       | ÷∗ %∗   «       | Ε 🖬 Υ 🕶 Σ                                                                                                    |              |             |                |                |         |
|------------------|-------------|-------------------------|----------------------------------------------------------------------------------------------------|-------------|--------------------------------|----------------------------------------------------------------------------------------------------|----------------------------------------------------------------------------------------------------|-----------------|---------------|--------------------------------------------|-------------------------------|-----------------|----------------------------------------------------------------------------------------------------|----------------|------------------|----------------|--------------------|-----------------|----------------------------------------------------------------------------------------------------|--------------|-------------|----------------|----------------|---------|
| - fr Libe        |             |                         |                                                                                                    | _           |                                |                                                                                                    |                                                                                                    |                 |               | 11                                         | fi miach                      | สารใหญ่และได้   | 19 starts block                                                                                                    | กต่าส่วงรักรรณ | ni -             |                |                    |                 |                                                                                                    |              |             |                |                |         |
|                  |             |                         |                                                                                                    |             |                                |                                                                                                    |                                                                                                    |                 |               |                                            |                               | 0               | 1.0                                                                                                    |                |                  |                | н                  | 1               | J X                                                                                                    | L L          | N           | *              | 0              | P       |
| dos iu ano       | fature      | de é una                | drughter .                                                                                                    | 1.045       | 1 desdesiums                   | 2 sincerefinance                                                                                                    | ni e si nafaran nati na si                                                                                     | and the state   | and the prove | (Revis)                                    | in taanna                     | \$2,8712        | saun                                                                                                    | 1 004          | S driftment in 5 | CHARTHARE 4 WW | CONTRACTOR I ASSIS | IRTRUCT 1 LOOPS | ACCULATE AND A DATA OF A DATA OF A D | 113008780811 | 20000021240 | 9253163 24 309 | ATTACK S PARTY | 2420820 |
| ine di tati      | Saurasi     | W.8110                  | 1.0.1                                                                                                    |             | 2 avjantivani                  | a contraction of the                                                                                                    | A COMPANY OF THE                                                                                               | a day           | 1211          | × 15/5/7                                   | 22, 15 CMU                    | 1013            | anse.                                                                                                    | 1              | 5                | 4              | 2                  | 5               | 8                                                                                                    | 5 5          | 5           | 5              | 5              |         |
| 1552022, 1505    | 22 (0)      | \$211                   | date of the second second seco | 10          | 010 50 - 59 3                  | nearest a month with                                                                                                    | a deviance conserves                                                                                           | anteream and an | uniterin.     | <ul> <li>10/078</li> <li>15/578</li> </ul> | 22, 15 OK                     |                 |                                                                                                    | 1              |                  | 4              |                    |                 | -1                                                                                                    | 1            | 4           |                |                | -       |
| 155202, 1512     | 35 (5)      | 8010                    | shana                                                                                                    | 576         | ang 49 - 49 5                  | 100000000000000000000000000000000000000                                                                                                    | 9.240                                                                                                    | sincend         | sin taine     | <ul> <li>19/9/20</li> </ul>                | 22, 13 VM                     | 1012            | NAME AND ADDRESS OF ADDRESS OF AD |                | 3                | 4              | 1                  | 5               | -                                                                                                    | 4 4          |             | - 1            |                | -       |
| 190/2022, 19:19  | 55 UN       | 8411                    | 8.285                                                                                                    | жh          | 6 10 30 - 39 S                 | REGISTER TROOP'S                                                                                                    | 244                                                                                                    | witementin      | WITH/IN       | 4 10/07/2                                  | 22, 12 VM                     |                 | 1763(20123)                                                                                                    | 2              |                  | 2              | 1                  |                 | - 1                                                                                                    |              | -           | -              |                |         |
| 155202, 1918     | 35 094      | 9011                    | anakt/su                                                                                                    | anin<br>Min | 410,40-495                     | usesawi<br>X 1 / / /                                                                                                    | 280                                                                                                    | sinteensine     | un taunu      | 1 15/5/10                                  | 11 10 10                      |                 | after the                                                                                                    |                |                  |                |                    |                 | -                                                                                                    |              |             | 0              |                |         |
| 1002322, 1021    | 20 (8)      | 8013                    | nama                                                                                                    | wight (     | ang 49 - 49 S                  | atternes apparently                                                                                                    | 9 649                                                                                                    | shusang         | un tavital    | E 15/5/12                                  | 22, 12 vila<br>13, 15 vila    | 8475            | doctored                                                                                                    |                | 5                | 2              |                    |                 | 1                                                                                                    |              |             | 6              |                | -       |
| 1532322, 1324    | 24 000      | 1010                    | a nuns                                                                                                    | and a       | 8 8 30 - 32 3<br>and 50 - 55 M | decoding 1                                                                                                    | 2 COL                                                                                                    | sist day        | and an a      | \$ 17/5/20                                 | 10. 18 sinuse                 | file:           | duá:                                                                                                    | 1              | 2                | i i            | *                  | 6               | 4                                                                                                    | 4 6          | 1           | 4              | 4              | -       |
| 1362322, 1827.   | 25 day      | durat                   | Ande                                                                                                    | ni p        | ang 30 - 09 5                  | 2 Sector 1                                                                                                    | ent.                                                                                                    | site of the     | strate in     | 10 17/5/20                                 | 22. 12 tituee                 |                 | h/h                                                                                                    | 2              | 1                | Å.             | 3                  | 5               | 4                                                                                                    | 4 5          | i i         | 4              | 4              | -       |
| 110,2022, 10,38  | 27 5 600    | a tace                  | davia                                                                                                    | -           | 0 0 0 0 0 0 0                  | Annual and a second second                                                                                                    | a casisatatase                                                                                                 | dist Change     | de Maria      | 11 17/5/28                                 | 22. 12 thuse                  | duas            | thứ:                                                                                                    | 2              | 5                | 4              | 1                  | 4               | 5                                                                                                    | 4 5          | 4           | 4              | 4              | -       |
| 17042022, 10:02  | Ci duna     | a tece                  | dada                                                                                                    | ada<br>mila | and 50 - 39 5                  | Annov S Goale is the                                                                                                    | 0 Dictristeet, 19                                                                                              | statutes in     | and a second  | 12 17/5/28                                 | 22. 18 shuse                  | diam'           | dhuh -                                                                                                    | 1              | 2                | 4              | 3                  | 4               | 4                                                                                                    | 4 4          | 5           | 5              | 4              |         |
| 1350000 1000     | C france    | a tece                  | dania                                                                                                    | in pi       | ang 36 - 39 5                  | Analysis and the first of the first of the f | o cea.                                                                                                    | abliche         | sister a      | 10 17/5/20                                 | 22, 12 ¥huse                  | \$11.02         | duň:                                                                                                    | 2              | 4                | 4              | 3                  | 4               | 4                                                                                                    | 4 4          | 4           | 4              | 4              |         |
| 1353032 1052     | 12 (7100    | daw.                    | dauda                                                                                                    | and a       | 200.02.400                     | draudesensesbrach                                                                                                    | a destadantes                                                                                                  | abdition        | and a second  | 10 17/5/28                                 | 22, 12 thuse                  | \$16.00         | -thin                                                                                                    | 2              | 3                | 4              | з                  |                 | 4                                                                                                    | 4 5          | 4           | 5              | 4              |         |
| 135/2022 10:52   | CD Crane    | director and the second | dudi                                                                                                    | mpi<br>mili | ang 10 - 10 a                  | Terrificant and the base                                                                                                    | a sharan bahan                                                                                                 | abdebe          | sidding.      | 10 17/5728                                 | 22, 11 shuee                  | duas            | thuến                                                                                                    | 2              | 2                | 4              | 3                  | 4               | 4                                                                                                    | 5 5          | 6           | 4              | 4              |         |
| 126002 1109      | 25 Gran     | door                    | davia                                                                                                    | -           | 200.00.000                     | demicroscole and                                                                                                    | a alexistrative and                                                                                            | ainteine        | aribles.      | 15 17/5/20                                 | 22, 11 shuae                  | \$1145          | dháh                                                                                                    | 2              | 4                | 4              | 3                  | 4               | 4                                                                                                    | 5 4          | 5           | 5              | 4              |         |
| 1750002 11 04    | 01 draw     | a terre<br>de cont      | dial.                                                                                                    | mp .        | org 61, 401                    | in the second second                                                                                                    | a short and a short and                                                                                        | aid date        | and a second  | 17 17/5/00                                 | 22, 11 shuse                  | \$1600          | - thái                                                                                                    | 1              | 2                | 4              | 3                  | 4               | 4                                                                                                    | 5 4          | 4           | 4              | 4              |         |
| 125002.1104      | St Creat    | draw                    | dauka                                                                                                    | in p        | and 21, 225                    | Appendiculation and a sector                                                                                                    | A showing taban                                                                                                | shitting        | sister.       | 10 17/5/3                                  | 22, 11 thum                   | \$11.00         | thish                                                                                                    | 1              | 5                | 4              | 3                  |                 | 4                                                                                                    | 4 4          | 4           | 4              | 4              |         |
| 1759822 1187     | 25 drama    | that                    | tuín                                                                                                    | 1.4         | ave 58 - 59 d                  | umies analysis                                                                                                    | and a loss of the second second second second second second second second second second second second second s | within          | misim         | 17/5/20                                    | 22, 11 <u>1</u> 71000         | 21140           | thuến                                                                                                    | 2              | 5                | - 4            | 3                  | 4               | 4                                                                                                    | 5 4          | 4           | 4              | 5              | 4       |
| 1750822 11.08    | 51 frues    | they                    | tuto                                                                                                    | 10.00       | and 50 - 59 T                  | gendermania with                                                                                                    | enderformende in                                                                                               | shishe          | เป็นเมือง     | 20 17/5/20                                 | 22, 11 shuse                  | ร้างสะ          | dhái                                                                                                    | 2              | 2                | 6              | 3                  | 4               | 4                                                                                                    | 6 4          | - 4         | - 4            | 6              | - 4     |
| 17550822 11:19   | 58 fruas    | that                    | that                                                                                                    | 201         | apr 28-284                     | Baandfield                                                                                                    | าโลการนั้งสุดภูมิ                                                                                              | sh16hn          | งกันสีมาย     | 21 17/5/20                                 | 22, 11 ¥huse                  | \$11.05         | - thát                                                                                                    | 1              | 5                | 4              | 2                  | 5               | 5                                                                                                    | 4 4          | 4           | 4              | 4              |         |
| 17/5/2022 11 12  | 21 (1108    | \$16.0                  | thin                                                                                                    | 10          | ene 50 - 59 3                  | นังหนึ่งเราแองไม่เขาไป                                                                                                    | ส เป็นกำใหม่สำนังกามกา                                                                                         | mintéleum       | เก่าได้สายน   | 22 17/5/28                                 | 22, 11 1/1044                 | 311-35          | shuh                                                                                                    | 2              | 2                | 6              | з                  | 6               | 4                                                                                                    | 4 6          | 4           | 5              | 4              |         |
| 175902.11:13     | 35 Stuas    | share                   | ร่าเล่า                                                                                                    | 16.00       | and 20-295                     | daganeticald                                                                                                    | ประการประการ                                                                                                   | sintiano        | งกันร่วย      | 28 17/5/28                                 | 22, 11 shuae                  | \$1145          | shuh                                                                                                    | 1              | 2                | 6              | 3                  | 4               | 4                                                                                                    | 4 4          | 4           | 4              | 4              |         |
| 17/5/2022, 11:15 | 11 drues    | thes                    | ปาลำ                                                                                                    | 10          | ang 20 - 29 (                  | ประเยาสรีย์เป็นไป                                                                                                    | the state of the state                                                                                         | vinteine        | งกได้สาย      | 24 17/5/28                                 | 22, 10 12/1038                | 5116            | 9220528                                                                                                    | 1              | 4                | 4              | 3                  | 4               | 4                                                                                                    | 3 4          | 5           | 4              | 4              |         |
| 175/2022, 14:09  | 40 Stuas _  | down                    | véntilez                                                                                                    | \$°6        | and 40 - 49 5                  | สังหลักราสสงปราชาช                                                                                                    | สารระบบคราม                                                                                                    | sinteine        | เกิร์ม่าย     | 28 17578                                   | 77, 14 YTUSA                  | antes.          | inin                                                                                                    | 2              | 5                | 3              | 3                  |                 | 3                                                                                                    | 4 4          | 4           | 4              |                |         |
| 175/2022, 14:15  | 62 datas 🙎  | 1 🗛                     | ปาเส่า                                                                                                    | wija        | ong 50 - 69 d                  | มัดสมศึกษามองศร                                                                                                    | ประการประวงระ                                                                                                  | sintride        | งกับสียาก     | 8 115/8                                    | 22, 14 171044                 | 311-35          | - this -                                                                                                    | 2 2            |                  |                | 3                  | 6               | 4                                                                                                    | 4 5          | 4           | 4              | 5              | -       |
| 1752022, 14 17   | 20 flues    | L 1/1.4                 | thin                                                                                                    | 10          | ang 20-29-1                    | ประเภทสีนั้นไป                                                                                                    | themeral sectors                                                                                               | shtšine         | เป็นมาย       | 20 17/3/20                                 | 22, 19 17438                  | 2165            | - man                                                                                                    | <b>9.</b> 2    |                  |                | 3                  |                 | -                                                                                                    | 0 0          | -           | 1              |                |         |
| 170202.1113      |             | share                   | ร่างสำ                                                                                                    | 1631        | ang 15 - 19 5                  | สัยหลักษาจองส่งายปร                                                                                                    | ย ปอวาวเป็นรุษวท                                                                                               | shtifikho       | งกับริยาย     | 46 17/572                                  | 12, 19 \$7898<br>11, 14 shuna | antile<br>docum | 110                                                                                                    | 2              |                  |                | 3                  |                 |                                                                                                    | 4 4          |             | - 1            |                |         |
|                  |             |                         |                                                                                                    |             |                                |                                                                                                    | 1                                                                                                    |                 | 10.00         | - 100                                      | 12, 14 (TUN)                  | 10.8            |                                                                                                    |                |                  | 1              | 3                  | 4               | 1                                                                                                    | 9 4          | 1           | 4              | - 4            |         |

<u>ขั้นตอนที่ ๔</u> คลิกเลือก sheet "n.village" เลือกการกรองข้อมูลด้วยมุมมองการกรอง (Filters) ▼ (ลำดับ ๔.๑) แล้วเลือก "สร้างมุมมองตัวกรองชั่วคราวใหม่" (ลำดับ ๔.๒)

| ×            | กองสุขศึกษา     | กรมสนับ          | มสนุนบริการสุขอา ×                                                                                                    | ເ 📄 ສະນນປສະເມີນ                | HL&HB - รายงานการเ | la 🗙 🚹 🗤    | ปู่บ้าน 1/66-เชียงราย (กา | รดอบกลับ) 🗙 🕂     | F                |                    |                 | $\sim$        | - 6       |
|--------------|-----------------|------------------|----------------------------------------------------------------------------------------------------|--------------------------------|--------------------|-------------|---------------------------|-------------------|------------------|--------------------|-----------------|---------------|-----------|
| $\leftarrow$ | $\rightarrow$ C | <b></b>          | docs.google.co                                                                                                    | m/spreadsheets/c               | d/1JYtSggNEMLLI    | MxSCg2fXxEX | oPX1w4RFUyCmby            | /wswF92o/edit#g   | id=1846612081    |                    |                 | 6 6           | * •       |
|              | Apps M          | Gmail            | YouTube                                                                                                    | 🛃 Maps 🛛 G                     | oogle 📀 Gen he     | alth 📀 HEA  | LTH GATE                  |                   |                  |                    |                 |               |           |
| œ            | หมู่1<br>ไฟล์   | ม้าน 1/<br>แก่ไ≀ | /66-เชียงราย<br>ม.ต.แทรก ร                                                                                                    | (การดอบกลับ)<br>ปแบบ ข้อมูล เห | 📩 🕰 🗠              | ย ความช่วยเ | หลือ                      |                   |                  |                    |                 |               | 🛔 แชร     |
|              | ₽ 7 -           | 100%             | 🗸 💿 ดูอย่าง                                                                                                    | เดียว 👻                        | (4.2)              |             |                           |                   |                  |                    |                 |               | ~         |
| D1           | (4.1)           | สร้างมุม         | 2000 - 100 - 100 - | ທາວໄທຟ<br>"ລວວວ ເຮັດ ວວວ       | and a              | E           | F                         | G                 | н                | 1                  | L               | К             |           |
| 1            | ъł-             | 6                | 12. เวทีทท. ต. เ                                                                                                    | 81,91,12,61,01,01,9612, 1      | าวเหม              | 1. เพศ      | 2. ปัจจุบันท่านส          | อา 3. ท่านจบการตี | ค 4. ท่านมีบทบาห | 1/ องค์ประกอบที่ 1 | องค์ประกอบที่ 1 | องค์ประกอบที่ | 1 องค์ประ |
| 2            | 4               |                  |                                                                                                    |                                |                    | 1           | 3                         | 6                 | 3                | 3                  | 3               | 3             | 3         |
| 3            | 4               |                  |                                                                                                    |                                | แม่ค่าสบเป็น       | 1           | 3                         | 6                 | 3                | 4                  | 4               | 3             | 4         |
| 4            | 4.              | ลข้อบล           | เพิ่มเดิม                                                                                                    |                                | แม่ค่าสบเป็น       | 1           | 2                         | 5                 | 3                | 4                  | 4               | 4             | 4         |
| 5            | 44              | 33               |                                                                                                    |                                | สันนา              | 2           | 2                         | 4                 | 3                | 5                  | 4               | 4             | 3         |
| 6            | 44887.43        | 8098             | แม่จัน                                                                                                    | แม่คำ                          | หนองแหย่ง          | 1           | 4                         | 2                 | 3                | 4                  | 4               | 4             | 4         |
| 7            | 44887.43        | 3355             | แม่จัน                                                                                                    | แม่คำ                          | หนองแหย่ง          | 2           | 4                         | 2                 | 3                | 4                  | 4               | 4             | 4         |
| 8            | 44887.43        | 3384             | แม่จัน                                                                                                    | แม่คำ                          | ทนองแหย่ง          | 1           | 4                         | 4                 | 3                | 4                  | 4               | 4             | 4         |
| 9            | 44887.43        | 3563             | แม่จัน                                                                                                    | แม่คำ                          | หนองแหย่ง          | 2           | 4                         | 3                 | 3                | 3                  | 3               | 3             | 3         |
| 10           | 44887.43        | 3632             | แม่จัน                                                                                                    | แม่คำ                          | หนองแหย่ง          | 2           | 3                         | 3                 | 1                | 4                  | 4               | 4             | 4         |
| 11           | 44887.43        | 3765             | แม่จัน                                                                                                    | แม่คำ                          | หนองแหย่ง          | 2           | 4                         | 3                 | 1                | 4                  | 4               | 4             | 4         |
| 12           | 44887.49        | 9233             | แม่จับ                                                                                                    | แม่คำ                          | vio                | 1           | 4                         | 6                 | 3                | 5                  | 5               | 5             | 5         |
| 13           | 44887.49        | 9458             | แม่จัน                                                                                                    | แม่คำ                          | บ้านทุ่ง           | 2           | 5                         | 4                 | 1                | 4                  | 4               | 4             | 4         |
| 14           | 44887.51        | 086              | แม่จัน                                                                                                    | แม่คำ                          | แม่คำบ้านทุ่ง      | 2           | 3                         | 4                 | 3                | 4                  | 4               | 4             | 4         |
| 15           | 44887.51        | 997              | แม่จัน                                                                                                    | แม่คำ                          | บ้านแม่ค่าสบเป็น   | 2           | 5                         | 3                 | 1                | 4                  | 4               | 4             | 4         |
| 16           | 44887.53        | 3679             | แม่จับ                                                                                                    | แม่คำ                          | แม่ค่าสบเป็น       | 1           | 4                         | 2                 | 3                | 4                  | 4               | 4             | 4         |
| 17           | 44887.54        | 055              | แม่จัน                                                                                                    | แม่คำ                          | แม่ค่าสบเป็น       | 2           | 4                         | 2                 | 1                | 4                  | 4               | 4             | 4         |
|              | =               | 🔲 re             | sp.village 👻                                                                                                    | n.village 👻                    | mirror 👻           | lookup 👻    | citylevel 👻               | HL/HB 👻           |                  |                    |                 | 5             | สารวจ     |

ę

ไปที่คอลัมน์ "ชื่อหมู่บ้าน" (คอลัมน์ D) คลิกที่สัญลักษณ์ 🗐 หลังข้อความ (ลำดับ ๔.๓) จากนั้นเลือก "ล้าง" (ลำดับ ๔.๔) หลังจากนั้นกดเลือก "ชื่อหมู่บ้าน" (ลำดับ ๔.๕) แล้วตอบ"ตกลง" (ลำดับ ๔.๖)

| *            | กองสุขศึกษ                | หา กรมสนับสนุ                         | นบริการสุขภา                 | ×   🖬 92                      | ບບປຈະເລີน H | L&tHB - รายงาน     | การประ 🗙      | 🛨 หมู่บ้าน 1     | /66-เซียงราย ( | ัการตอบกลับ) | × +           |                |               |              |             |            | $\vee$      | -      | Ō          |      |
|--------------|---------------------------|---------------------------------------|------------------------------|-------------------------------|-------------|--------------------|---------------|------------------|----------------|--------------|---------------|----------------|---------------|--------------|-------------|------------|-------------|--------|------------|------|
| $\leftarrow$ | $\rightarrow$ C           | 🗎 do                                  | cs.google.                   | com/spread                    | lsheets/d/  | /1JYtSggNEM        | ILLMxSCg2     | fXxEXoPX1        | w4RFUyCm       | bywswF92     | o/edit#gid=   | 184661208      | 31            |              |             | QE         | 2 1         | *      |            |      |
|              |                           |                                       |                              |                               |             |                    |               |                  |                |              | 5             |                |               |              |             |            |             |        | _          |      |
|              | Apps M                    | Gmail                                 | YouTube                      | 🔀 Maps                        | G Goo       | ogle 😏 Ger         | n health  🧯   | HEALTH G         | AIE            |              |               |                |               |              |             |            |             |        |            |      |
| ⊞            | หมู่บ้าน 1/<br>ไฟล์ แก้ไข | 166 <b>-เชียงราย</b><br>๒ ดู แทรก รูร | (การตอบกลับ<br>ปแบบ ข้อมูล เ | I) 🛧 🕼 🗠<br>เครื่องมือ ส่วนบบ | กย ความช่วย | เหลือ              |               |                  |                |              |               |                |               |              |             |            |             |        | 🍰 แชร์     |      |
|              | <b>∀ →</b> 100%           | 👻 💿 gadhau                            | เดียว 👻                      |                               |             |                    |               |                  |                |              |               |                |               |              |             |            |             |        |            | ^    |
| D1           | •   <i>f</i> x            | ชื่อหมู่บ้าน                          |                              |                               |             |                    |               |                  |                |              |               |                |               |              |             |            |             |        |            |      |
|              | ตัวกรองชั่วคราว           |                                       | ช่วง: A1:BJ52                |                               |             |                    |               |                  |                |              |               |                |               |              |             |            |             |        | ×          | ĸ    |
|              |                           |                                       |                              | D                             |             |                    |               |                  |                |              |               |                | м             |              |             |            |             |        |            |      |
| 1 ป          | ระพับเวลา 🔻               | ชื่ออ่าเภอ 🦷                          | ชื่อต่าบล                    | 🔻 ชื่อหมู่บ้าน 📑              | 1. เทศ      | 🔻 2. ปัจจุบันท่า 🗉 | 3. ท่านจบการจ | - 4. ท่านมีบทบ 🤋 | องค์ประกอบา 🔻  | องค์ประกอบา  | องค์ประกอบา 🔻 | ้องค์ประกอบา 🔻 | องค์ประกอบเ 🦷 | ้องค์ประกอบา | องค์ประกอบเ | องค์ประกอบ | เ⊤ องค์ประก | ועם⊽ ו | องค์ประกอบ | an " |
| 2 4          | 4887.39072                | จัดเรียง ก                            | n → đ                        | (1 3)                         | 1           | 3                  | 6             | 3                | 3              | 3            | 3             | 3              | 2             | 3            | 3           | 3          | 3           | 2      | 3          | _1   |
| 3 4          | 1887.40464                | จัดเรียง ค                            | f → 0                        | (4.5)                         | 1           | 3                  | 5             | 3                | 4              | 4            | 3             | 4              | 4             | 4            | 4           | 3          | 4           | 1      | 3          |      |
| 5 4          | 4887.41766                |                                       |                              |                               | 2           | 2                  | 4             | 3                | 5              | 4            | 4             | 3              | 4             | 4            | 4           | 4          | 4           |        | 4          |      |
| 6 4          | 4887.43098                | จัดเรียงต                             | ามสั                         | ►                             | 1           | 4                  | 2             | 3                | 4              | 4            | 4             | 4              | 4             | 4            | 4           | 4          | 1           | 4      | 4          |      |
| 7 4          | 4887.43355                |                                       |                              |                               | 2           | 4                  | 2             | 3                | 4              | 4            | 4             | 4              | 4             | 4            | 4           | 4          | 4           | 4      | 4          |      |
| 8 4          | 4887.43384                | กรองตาม                               | ia 🖌                         | •                             | 1           | 4                  | 4             | 3                | 4              | 4            | 4             | 4              | 4             | 4            | 4           | 4          | 4           | 4      | 1          |      |
| 10 4         | 1887 43632                | ▶ กรองดาม                             | แง็อนไข (4                   | .4)                           | 2           | 3                  | 3             | 1                | 4              | 4            | 4             | 4              | 4             | 4            | 4           | 4          | 4           |        | 4          |      |
| 11 4         | 4887.43765                | ≁ กรองคาม                             | <u> </u>                     | <u> </u>                      | 2           | 4                  | 3             | 1                | 4              | 4            | 4             | 4              | 4             | 4            | 4           | 4          | 4           | 4      | 4          |      |
| 12 4         | 4887.49233                | daud                                  | 200                          |                               | 1           | 4                  | 6             | 3                | 5              | 5            | 5             | 5              | 4             | 4            | 4           | 4          | 4           | 4      | 4          |      |
| 13 4         | 4887.49458                | LIGHT TO COMMIN                       | 81.14                        |                               | 2           | 5                  | 4             | 1                | 4              | 4            | 4             | 4              | 4             | 4            | 3           | 4          | 4           | 4      | 4          |      |
| 14 4         | 4887.51086                |                                       |                              | 0                             | 2           | 3                  | 4             | 3                | 4              | 4            | 4             | 4              | 4             | 4            | 3           | 4          | 4           | 4      | 4          |      |
| 15 4         | 1887.51997                |                                       |                              | ~                             | 2           | 4                  | 3             | 2                | 4              | 4            | 4             | 4              | 4             | 4            | 4           | 4          | 4           |        | 4          |      |
| 17 4         | 4887.54055                | ขุ่ง                                  |                              |                               | 2           | 4                  | 2             | 1                | 4              | 4            | 4             | 4              | 4             | 4            | 4           | 4          | 4           |        | 4          |      |
| 18 4         | 4887.54315                | บ้าน                                  | aio (4.5                     | )                             | 2           | 3                  | 2             | 3                | 4              | 4            | 4             | 4              | 3             | 3            | 3           | 3          | 4           |        | 4          |      |
| 19 4         | 4887.54534                |                                       |                              | <u> </u>                      | 2           | 2                  | 2             | 3                | 4              | 4            | 4             | 4              | 4             | 4            | 4           | 4          | 4           | 4      | 4          |      |
| 20 44        | 4887.54645                | 14                                    | 1.2                          |                               | 1           | 4                  | 3             | 3                | 1              | 1            | 1             | 1              | 4             | 4            | 1           | 1          | 1           | 4      | 4          |      |
| 21 4         | 4887.55477                | ▼ 16                                  | งหมูบาน                      | (16)                          | 1           | 6                  | 3             | 3                | 4              | 4            | 4             | 5              | 4             | 4            | 4           | 4          | 5           | 4      | 4          |      |
| 22 4         | 1887.56422                |                                       |                              | 1(4.0)                        | 1           | 5                  | 6             | 3                | 5              | 5            | 4             | 4              | 4<br>c        | 4            | 4           | 4          | 4           | - 1    | 4          |      |
| 24 4         | 1887 61485                |                                       |                              |                               | 2           | 2                  | 6             | 3                | 4              | 4            | 4             | 4              | 4             | 4            | 4           | 4          | 4           |        | 4          |      |
| 25 4         | 4887.67894                |                                       | ยกเล็ก                       | ตกลง                          | 2           | 3                  | 4             | 1                | 5              | 5            | 5             | 5              | 5             | 5            | 5           | 5          | 5           | 6      | 5          |      |
| 26 4         | \$887.72781               | -                                     |                              |                               | 2           | 5                  | 2             | 1                | 3              | 3            | 4             | 4              | 4             | 4            | 4           | 4          | 3           | 1      | 3          |      |
| 27 4         | 4887.75639                | แม่จัน                                | แม่คำ                        | แม่คำบ้านใหม่                 | 1           | 5                  | 2             | 3                | 1              | 1            | 5             | 1              | 1             | 4            | 1           | 1          | 1           | 1      | 1          |      |
| 28 4         | 4887.81431                | แม่จำเ                                | แม่คำ                        | สันนา                         | 2           | 3                  | 3             | 1                | 4              | 4            | 4             | 4              | 4             | 4            | 3           | 4          | 4           | 4      | 4          | -    |
| 29 4         | 4887.82504                | แม่จัน                                | ด.แม่คำ                      | บ้านสัมนา                     | 2           | 5                  | 2             | 1                | 4              | 4            | 4             | 4              | 4             | 4            | 4           | 4          | 4           | 4      | 4          |      |
| -            | i 📑 res                   | sp.village 👻                          | n.village 👻                  | mirror 👻                      | lookup *    | citylevel *        | HL/HB *       |                  |                |              |               |                |               |              |             |            |             |        | 5          | 3    |

\*\*\*<u>หมายเหตุ</u>:

หากพบปัญหาช่องคอลัมน์ n.village ไม่ขึ้นข้อมูล เนื่องจากข้อมูลอาจมีการผิดพลาด โปรดติดต่อ เจ้าหน้าที่กองสุขศึกษา กรมสนับสนุนบริการสุขภาพ เพื่อทำการแก้ไขข้อมูลให้เป็นปัจจุบัน

<u>ขั้นตอนที่ ๕</u> แล้วเลือกข้อมูลตั้งแต่ คอลัมน์ **"เพศ (คอลัมน์ E)"** จนถึงคอลัมน์ **"การมีส่วนร่วม** (คอลัมน์ AW)" จนครบจำนวนประชาชนในหมู่บ้านนั้น แล้วกด Ctrl + C (คัดลอก) แล้วนำไปวิเคราะห์ต่อใน Excel สามารถดาวโหลดที่เว็บไซต์กองสุขศึกษา www.hed.go.th

| ← '    | - 📎 🖸 https://doc.google.com/spreadsheets/d/1PEH0_MNWW8Jgc/GWK5-HDWg5Kn1UX2-68HquuncU44/edit#gid=17753521438/hid=2115411323 |               |                  |                      |                           |                               |                 |                    |                |                  |                   | Ap 1           | i i 🕀          |               |              |                     |
|--------|----------------------------------------------------------------------------------------------------|---------------|------------------|----------------------|---------------------------|-------------------------------|-----------------|--------------------|----------------|------------------|-------------------|----------------|----------------|---------------|--------------|---------------------|
|        | หมู่บ้าน 2/                                                                                                    | /65-เชียงราย  | (การตอบกลับ)     | \$ E @               |                           |                               |                 |                    |                |                  |                   |                |                |               |              | 💶 - 🔒 uvi           |
| -      | ไฟล์ แก้ไข                                                                                                    | เดิแทรก รู    | ปแบบ ข้อมูล เค   | เรื่องมือ ส่วนขยาย ค | วามช่วยเหลือ <u>แก้ไร</u> | <u>ะล่าสุด 6 นาทีที่ผ่านม</u> | 2               |                    |                |                  |                   |                |                |               |              |                     |
| 5      | ~ 6 7                                                                                                    | 100% +        | B % .000 1       | 123 • ค่าเริ่มต้น (A | - 10 - B                  | I & A À.                      | ⊞ 53 - 3        | = • ± • 1÷ • ≫     | E              | Υ-Σ-             |                   |                |                |               |              |                     |
| -837   | - fx                                                                                                    | =TFFRROR(v]   | nokun(mi rror!E2 | lookup!\$4\$1+\$8\$2 | 2 false) )                | _                             |                 |                    |                |                  |                   |                |                |               |              |                     |
| 4      | la: #imia 5                                                                                                    | -11-210101(12 | shar A1/8L1      | 1501                 | 2,101307,7                |                               |                 |                    |                |                  |                   |                |                |               |              | ~ `                 |
|        |                                                                                                    |               |                  |                      |                           |                               |                 |                    | ĸ              |                  |                   | N              | •              |               |              |                     |
| า ชื่อ | เข่าเกต \Xi                                                                                                    | ชื่อต่านอ     | ร ชื่อหม่น้ำน    | 1.004 〒2.1           | รรมันท่า ╤ 3. ท่านระ      | แกว∈≂ 4. ท่วนมีมห             | เ \Xi องค์ประกอ | นา 🗉 องค์ประกอบา 🗟 | องค์ประกอบ 😤 เ | งต์ประกอบเ≂ องต์ | ประกอบเรา กงค์ประ | เกอบเริ องค์ปร | ะกอนเร องค์ประ | กอนเ≂ องค์ประ | กอบเริ่องค์ป | ระกอบ \Xi องค์ประกอ |
| 2 (4)  |                                                                                                    | W422          | ปาร์ได้          | 1                    | 5                         | 4                             | 2               | 6 6                | 5              | 6                | 5                 | 6              | 5              | 6             | 4            | 4                   |
| 3 15   | •<br>a                                                                                                    | 8013          | ป่ายาง           | $(\cdot, \cdot)$     | 4                         | 4                             | 1               | 4 4                | 4              | 4                | 4                 | 5              | 4              | 5             | 5            | 4                   |
| 4 15   | 3                                                                                                    | พงาว          | พัวดง            | $(4.6)_{2}$          | 3                         | 3                             | 1               | 5 4                | 4              | 4                | 5                 | 4              | 4              | 5             | 4            | 4                   |
| 118    | 3                                                                                                    | พงาว          | ไหม่สุขเกษม      | 2                    | 4                         | 2                             | 1               | 5 4                | 5              | 4                | 5                 | 4              | 4              | 4             | 4            | 5                   |
| i (1)  | 3                                                                                                    | พงาว          | ศาลาวาส          | 2                    | 4                         | 4                             | 1               | 4 4                | 4              | 4                | 5                 | 5              | 5              | 5             | 4            | 4                   |
| 6      | 3                                                                                                    | พงาว          | ศาลาวาส          | 2                    | 5                         | 2                             | 1               | 4 3                | 4              | 4                | 4                 | 3              | 4              | 4             | 3            | 4                   |
| - uh   | 3                                                                                                    | หงาว          | ศาลาวาส          | 2                    | 5                         | 2                             | 1               | 4 3                | 3              | 4                | 5                 | 5              | 4              | 5             | 5            | 4                   |
| ป่า    |                                                                                                    | ป้าแจะ        | ป่าเส้า          | 1                    | 2                         | 4                             | 3               | 5 6                | 4              | 5                | 4                 | 4              | 4              | 4             | 4            | 4                   |
| ปา     |                                                                                                    | ป่าและ        | ป่าเส้า          | 2                    | 3                         | 4                             |                 |                    | 4              | 5                | 4                 | 4              | 4              | 5             | 4            | 4                   |
| ปา     |                                                                                                    | ป่าและ        | ปาเล้า           | 2                    | 5                         | 4                             |                 | Chul . C           | 4              | 5                | 4                 | 4              | 4              | 4             | 4            | 4                   |
| 2 ป่า  |                                                                                                    | ป่าและ        | ป่าเส้า          | 1                    | 2                         | 4                             | 110             | Ctrl+C             | 4              | 4                | 5                 | 5              | 4              | 5             | 4            | 4                   |
| ปา     | แคค                                                                                                    | ป่าและ        | ปาเส้า           | 2                    | 4                         | 4                             |                 |                    | 4              | 4                | 4                 | 4              | 4              | 5             | 4            | 5                   |
| ป่า    |                                                                                                    | ป่าแงะ        | ป่าเส้า          | 2                    | 3                         | 4                             | 3               | 4 4                | 4              | 5                | 4                 | 5              | 4              | 4             | 4            | 5                   |
| รี ป่า |                                                                                                    | ป่าแงะ        | ป่าเส้า          | 2                    | 2                         | 4                             | 3               | 4 4                | 5              | 5                | 5                 | 4              | 4              | 4             | 4            | 5                   |
| ป่า    |                                                                                                    | ป่าแงะ        | ป่าเส้า          | 2                    | 4                         | 4                             | 3               | 4 4                | 5              | 4                | 5                 | 5              | 4              | 4             | 4            | 4                   |
| ปา     | แคค                                                                                                    | ป่าแงะ        | ป่าเส้า          | 1                    | 2                         | 4                             | 3               | 4 4                | 5              | 4                | 4                 | 4              | 4              | 4             | 4            | 4                   |
| ปา     |                                                                                                    | ป่าแงะ        | ปาเส้า           | 1                    | 5                         | 4                             | 3               | 4 4                | 4              | 4                | 4                 | 4              | 4              | 4             | 4            | 5                   |
| ปา     | แคค                                                                                                    | ป่าและ        | ป่าเส้า          | 2                    | 5                         | 4                             | 3               | 4 4                | 5              | 4                | 4                 | 4              | 5              | 4             | 4            | 4                   |
| ปา     | แคค                                                                                                    | ป่าและ        | ปาเส้า           | 2                    | 2                         | 6                             | 3               | 4 4                | 5              | 4                | 4                 | 4              | 5              | 4             | 4            | 4                   |
| ปา     | แคค                                                                                                    | ป่าและ        | ป่าเส้า          | 1                    | 5                         | 4                             | 2               | 5 5                | 4              | 4                | 4                 | 4              | 4              | 5             | 4            | 4                   |
| ป่า    | แคค                                                                                                    | ป่าและ        | ป่าเส้า          | 2                    | 2                         | 6                             | 3               | 4 4                | 4              | 4                | 4                 | 5              | 4              | 4             | 4            | 4                   |
| ป่า    |                                                                                                    | ป่าแงะ        | ปาเส้า           | 1                    | 2                         | 6                             | 3               | 4 4                | 4              | 4                | 4                 | 4              | 4              | 5             | 4            | 4                   |
| ป่า    |                                                                                                    | ป่าและ        | หล่ายร้อง        | 1                    | 4                         | 4                             | 3               | 4 4                | 3              | 4                | 5                 | 4              | 4              | 4             | 4            | 5                   |
| ปา     |                                                                                                    | ป่าแงะ        | ปาเส้า           | 2                    | 5                         | 3                             | 3               | 4 3                | 4              | 4                | 4                 | 4              | 4              | 4             | 4            | 5                   |
| ป่า    |                                                                                                    | ปาและ         | ปาเส้า           | 1                    | 2                         | 6                             | 3               | 4 4                | 4              | 5                | 4                 | 4              | 5              | 4             | 4            | 4                   |
| ปา     |                                                                                                    | ป่าและ        | ปาเส้า           | 2                    | 1                         | 4                             | 3               | 4 4                | 5              | 5                | 4                 | 4              | 4              | 4             | 5            | 4                   |
| ป่าเ   |                                                                                                    | ปาและ         | ปาเส้า           | 2                    | 3                         | 4                             | 3               | 4 4                | 4              | 4                | 4                 | 4              | 4              | 5             | 4            | 4                   |
| ป่า    |                                                                                                    | ป่าและ        | ปาเส่า           | 2                    | 5                         | 4                             | 3               | 4 4                | 5              | 4                | 4                 | 4              | 4              | 4             | 4            | 4                   |
| ปา     |                                                                                                    | ป่าและ        | ปาเส้า           | 1                    | 2                         | 4                             | 3               | 4 4                | 4              | 4                | 4                 | 4              | 4              | 4             | 4            | 5                   |
| ปา     | URR                                                                                                    | ป่าและ        | ปาเส้า           | 1                    | 1                         | 4                             | 3               | 4 4                | 4              | 5                | 4                 | 4              | 5              | 5             | 4            | 5                   |
| - da   |                                                                                                    |               |                  |                      |                           |                               | 2               |                    |                |                  |                   |                |                |               |              |                     |

ଣ

# ๒.๒ ) รายงานการประเมินหมู่บ้านปรับเปลี่ยนพฤติกรรมสุขภาพ (Excel)

โรงพยาบาลส่งเสริมสุขภาพตำบลสามารถดาวโหลด โปรแกรมวิเคราะห์ข้อมูลที่กอง สุขศึกษาจัดเตรียมไว้ที่เว็ปไซด์กองสุขศึกษา มีขั้นตอนดังนี้

ขั้นตอนที่ ๑ โร่งพยาบาลส่งเสริมสุขภาพตำบล เข้าที่เว็บไซต์กองสุขศึกษา

# www.hed.go.th คลิกเลือก "เครื่องมือและแนวทางการประเมิน HL"

|                                   | ealth Edu                                              | <mark>งสุขศึกษา</mark><br><sub>scation Division</sub> |                       |                   |                | ເທີ່ມປາະສິນ | аблати Гиз Google | Q<br>B f |
|-----------------------------------|--------------------------------------------------------|-------------------------------------------------------|-----------------------|-------------------|----------------|-------------|-------------------|----------|
|                                   | ข้อมูลองค์กร                                           | ยุทธศาสตร์ นโยบาย                                     | คู่มือปฏิบัติงาน<br>~ | ฐานข้อมูลสารสนเทศ | ผลการดำเนินงาน | INTRANET    | ติดต่อเรา IS      | D        |
| กองสุขศึ                          | กษา กรมสนับสนุน                                        | บริการสุขภาพ                                          | ເອົາ ທ່າວປະດາກາດັບເຫັ |                   |                |             |                   | 2        |
| > 11U2                            | อกาง องค์ความรู้แ                                      | ละงานวิจัย                                            |                       |                   | 3              |             |                   |          |
| <u>» วาร</u><br>» เครื่อง<br>» พล | เสารสงศึกษาและสี่ง<br>วมือและแนวทาง<br>การประเมินความร | อสารสขภาพ<br>อการประเมิน HL<br>อบรู้ด้านสุขภาพ        |                       |                   |                |             |                   |          |
| » พล<br>» ข้อเ                    | การประเมินความพื<br>มูลพู้มีส่วนได้ส่วนเสี             | ข่งพอใจ<br>เยกายนอก                                   |                       | เครื่อ            | องมือและแา     | นวทาง       |                   |          |
| SEUUNIL<br>F. Jun                 | เกองสุขศกษา<br>หลักลูตร<br>                            | การเรียนรู้<br>เภาพงานสุขศึกษา                        |                       | ſ                 | ารบระเมน       | HL          |                   |          |

จากนั้นคลิกเลือก "เครื่องมือและโปรแกรมประเมิน HL และ HB ปี ๒๕๖๖"

|                              | องสุขศึกษา<br>Education Division                                              | skutsebežennie G<br>Q Q D            | coogle              |
|------------------------------|-------------------------------------------------------------------------------|--------------------------------------|---------------------|
| 🏫 ข้อมูลองค์กร               | ร ยุทธศาสตร์ นโยบาย คู่มือปฏิบัติงาน ฐานข้อมูลสารสนเท<br>~ ~ ~                | ศ ผลการดำเนินงาน INTRANET ดิตต่อเร   | n ISO               |
| กองสุขศึกษา กรมสนับสนุนเ     | นบริการสุขภาพ 🙈 หน้าหลัก » ลึงค์หน่วยงาน » เครื่องมือแล                       | แนวทางการประเม็น HL                  |                     |
|                              | ด้นหาข้อมูลสั่งศ์ระบบงาน                                                      |                                      | ٩                   |
|                              |                                                                               |                                      | denembers 5 courses |
| » แนวทาง องค์ความรู้แล       | และงานวิจัย เครื่องมือและโปรแกรมประ                                           | มินประเมิน HL และ HB ปี 2566         |                     |
| » วารสารสุขศึกษาและสื่อ      | สื่อสารสุขภาพ                                                                 |                                      |                     |
| » เครื่องมือและแนวทางกา      | กกรประเมิน HL                                                                 |                                      |                     |
| พลการประเมินความรอ           | รอบรู้ด้านสุขภาพ                                                              |                                      |                     |
| พลการประเมินความพืช          | พึ่งพอใจ 🔹 🔹 มีนที่ 5 พฤศจิกายน 2563 💄                                        | เล่มวิชาการและพัฒนาคุณภาพงานสุขศึกษา |                     |
| » ข้อมูลผู้มีส่วนได้ส่วนเสีย | สียภายนอก                                                                     |                                      |                     |
| ระบบงานกองสุขศึกษา           | เครื่องมือและโปรแกรมประเมิน HL และ HB                                         | 0 2563                               |                     |
|                              | สาวสร้อนรู้<br>มมาพรามนูรติกษา                                                | มวิชาการและพัฒนาคุณภาพงานสอดีกษา     |                     |
|                              | เก้าระสุขภาพ<br>เกรื่องมือและโปรแกรมประเมิน HL และ HB<br>ครามระชนสูมินะสุขภาพ | ΰ 2562                               |                     |
|                              | 3 รายการ 🗷 วันที่ 19 พฤศจิกายน 2561 🎍                                         | กองสุขสึกษา                          |                     |
| Health Hero 1                | <b>ในบุคดิจิทัล</b><br>เครื่องมือและโปรแกรมประเมิน HL และ HB                  | Ū 2561                               |                     |
| 🥮 າະບຸນສາທະເບັນນ ບຸງອາສ      | าสาสมัครสาธารณสุข 668-44<br>สารมหาร 🔠 วันที่ 14 ธันวาคม 2560 🔔 กม             | งสุขดีกษา                            |                     |

แล้วเลือก "**เครื่องมือสำหรับวัยทำงานในหมู่บ้านปรับเปลี่ยนพฤติกรรมสุขภาพ**"

| กองสุขศึกษา<br>Ceatth Education Division                                                                                                    | visutationalise Google                                                                                                    |
|----------------------------------------------------------------------------------------------------|----------------------------------------------------------------------------------------------------|
| ช้อมูลองศ์กร ยุทธศาสตร์ นโยบาย                                                                                                    | ดุมีอปฏิบัติงาน ฐานข่อมูลสารสนแทศ ผลการดำเนินงาน INTRANET ติดต่อเรา ISO                                                                                 |
| กองสุขศึกษา กรมสนับสนุมบริการสุขภาพ                                                                                                    | ฟ้ หน้าหลัก » สิ่งกำหน่วยงาน » เหรื่องมือและแนวทางการประเมิน HL » <mark>เครื่องมือและโปรแกรมประเมิน HL และ HB ปี 2565</mark><br>ดันหารโอนูลอังค์ระบบงาน |
|                                                                                                    | สำนวนข้อมูล 3 รายการ                                                                                                    |
| <ul> <li>แนวทาง องค์ความรู้และงานวิจัย</li> </ul>                                                                                                    | เครื่องมือสำหรับวัยเรียนในโรงเรียนสุขขัญญัติแห่งชาติ                                                                                                    |
| » อารสารสุขศึกษาและสื่อสารสุขภาพ                                                                                                    | 🗟 วันที่ 29 พฤศจิกายน 2564 🔹 กลุ่มวิชาการและพัฒนาคุณภาพงานสุนศึกษา                                                                                      |
| » เกรื่องมือและแนวทางการประเมิน HL                                                                                                    |                                                                                                    |
| » ผลการประเมินความรอบรู้ด้านสุขภาพ                                                                                                    | เครื่องมือสำหรับวัยท่ำงานในหมู่บ้านปรีมนไล้ยนพฤติกรรมสุขภาพ                                                                                             |
| » ผลการประเมินความพึงพอใจ                                                                                                    | เครื่องนือสำหรับวัยทำงานใบหม่บ้านปรีบปลี่ยมพกติกรรมสุขภาพ                                                                                               |
| » ข้อมูลผู้มีส่วนได้ส่วนเสียกายนอก                                                                                                    |                                                                                                    |
| ระบบงานทองสุขศึกษา                                                                                                    |                                                                                                    |
| หลักลูหราวเรือนรู้<br>การพัฒนาอุณภาพรามสุดดีกษา<br>ในสอานบริการสุดภาพ                                                                                                    |                                                                                                    |
| The second function of the second second sec |                                                                                                    |
| หลองสาส <mark>ให้ครสากประกอสา</mark> ย                                                                                                    |                                                                                                    |

ซึ่งจะมีไฟล์เอกสารประกอบทั้งแบบประเมินความความรู้ด้านสุขภาพ, คู่มือรหัสบันทึกข้อมูลแบบประเมิน (กรณีไม่ได้ใช้ Google Form) ให้คลิกเลือกไฟล์ที่ต้องการ

| N | กองสุขศึกษา                                                                                                    | vieutentian Google<br>Q Q D                                                                                                    |
|---|----------------------------------------------------------------------------------------------------|----------------------------------------------------------------------------------------------------|
|   | 🟫 ข้อมูลองศ์กร ยุทธศาสตร์ นโยบาย                                                                                                    | ดูมีอปฏิบัติงาน ฐานข้อมูลสารสนเทศ ผลการดำเนินงาน INTRANET ติดต่อเรา ISO                                                                                                    |
|   | กองสุขศึกษา กรมสนับสนุนบริการสุขภาพ                                                                                                    |                                                                                                    |
|   |                                                                                                    | หารื่องมือสำหรับวัชทำงานในหมู่ป้ามปริเมรียบพฤติกรรมสุขภาพ<br>ฮิ วินท์ 29 พรศักรษ 2564 - 4 พรศักราชสตร์พรรณการการสุขศักรา                                                      |
|   | > วารสารสุขทึกมาและสื่อสารสุขภาพ                                                                                                    | ไฟล์เอกสารประกอบ                                                                                                    |
|   | เครื่องมือและแนวทางการประเมิน HL                                                                                                    |                                                                                                    |
|   | พลการประเมินความรอบรู้ด้านสุขภาพ                                                                                                    | 👶 โปรแกรมวิเคราะห์ผลการประเมินความรอบรัด้านสุขภาพและพฤติกรรมสุขภาพของประชาชนวัยทำงาน สำหรับหม่บ้าน                                                                            |
|   | พลการประเมินความพึงพอใจ                                                                                                    | ปรับเปลี่ยนพฤติกรรมสุขภาพ                                                                                                    |
|   | 8อมูลผู้มีส่วนใต้ส่วนสียาทยนอก                                                                                                    | ชื่อหมือรหัสบันทึกข้อมูลแบบประเมินความรอบรู้ด้านสุขภาพและพฤติกรรมสุขภาพเพื่อป้องกันโรคติดเชื้อและโรคไร่เชื้อที่<br>สำคัญของประชาชนวัยทางานในหมู่บ้านปรับเปลี่ยนพฤติกรรมสุขภาพ |
|   | ระบบงานทองสุขศึกษา                                                                                                    | 🌼 แบบประเมินความรอบรู้ด้านสุขภาพและพฤติกรรมสุขภาพของประชาชนเพื่อป้องกันโรคติดเชื้อและโรคไร้เชื้อที่สำคัญ                                                                      |
|   | พลักลูตรการเรียนรู้<br>การพัฒนาพอานสุขภักษา<br>โนสอาณวัการสุขภาพ                                                                                                    | ของประชาชนวัยทำงานในหมู่บ้านปรับเปลี่ยนพฤติกรรมสุขภาพ                                                                                                    |
|   | Participation and a second second sec |                                                                                                    |
|   | บุรอาสาสมัครสาธารณสุข                                                                                                    |                                                                                                    |

โรงพยาบาลส่งเสริมสุขภาพตำบลดาวโหลด **"โปรแกรมวิเคราะห์ผลการประเมินความรอบรู้ด้าน** สุขภาพและพฤติกรรมสุขภาพของประชาชนวัยทำงาน สำหรับหมู่บ้านปรับเปลี่ยนพฤติกรรมสุขภาพ ปี ๒๕๖๖" ซึ่งเป็นไฟล์ Excel เพื่อใช้ดูผลการวิเคราะห์ประมวลผลข้อมูล

್

<u>ขั้นตอนที่ ๒</u> โรงพยาบาลสามารถนำข้อมูลจาก Google Form มาวางใน Excel โดยกด **Ctrl + V** (วาง) ที่ชีท "**บันทึกข้อมูล"** คอลัมน์ A2 ข้อมูลที่ Copy ไว้ก็จะปรากฏในชีท

| <b>日 り・</b> |             | โปรมกรมวิเคร | สพันลาารประเมิน | งามรอบรู้ด้าน | ສຸຍການແລະນາດ | สการณหุยภาพ | нанныенни | แล้งกำหาแส่ง | ່າທີ່ນາຊຸ່ນັກແປ | ข้างปลี่เหลกรู | lossuțio    |        | naufi2 - Ei | ccel      | Ps     | iearch   |            |       |        |         |       |      |         |        |       |           |            | Sign in | œ      |            | σ        |     |
|-------------|-------------|--------------|-----------------|---------------|--------------|-------------|-----------|--------------|-----------------|----------------|-------------|--------|-------------|-----------|--------|----------|------------|-------|--------|---------|-------|------|---------|--------|-------|-----------|------------|---------|--------|------------|----------|-----|
| File Hon    | ne Insert   | Page         | Layout Fo       | ormulas       | Data         | Review      | View      | Help         |                 |                |             |        |             |           |        |          |            |       |        |         |       |      |         |        |       |           |            |         |        |            | 년 Sha    | are |
| Cut         |             | Arial        | ~ 1             | 0 - A^        | A" =         | = = *       | - 195     | Wrap Text    | t               | General        |             | ÷      |             |           |        | Normal 2 | ปกลิ       | 2     | ปกติ   | 22      | Norma | 1    | Bad     |        | - 5   |           |            | ∑ Aut   | oSum ~ | <b>A</b> 2 | 0        |     |
| Paste Cop   | y v         | BT           | u               | 0 - A         | . =          |             |           | Marca 8      | Center v        |                | 96 <b>9</b> | €0 .00 | Conditio    | anal Form | nat as | Good     | Neu        | rtral | Calc   | ulation | Check | Cell | Explana | tory   | - 1   | nsert Del | ete Format | Fill    | ~      | Sort &     | Find &   |     |
| - 🗸 Forr    | mat Painter |              |                 | _             | -            | - (=) -     |           | , mage or    | conc            |                | /0 /        | .00 40 | Formatti    | ng ~ Tab  | ole~   |          |            |       |        |         |       |      |         |        |       | · ·       | . v        | ♦ Cles  | м~<br> | Filter ~ S | jelect ~ |     |
| Clipboar    | 10 IV       |              | Font            |               | 121          |             | Alignment |              | 13              |                | vumber      | K1     |             |           |        |          |            |       | Styles |         |       |      |         |        |       | Ce        | lis        |         | Edir   | ing        |          | ^   |
| A2          | •   L×      | ~ )          | ¥ 1             |               |              |             |           |              |                 |                |             |        |             |           |        |          |            |       |        |         |       |      |         |        |       |           |            |         |        |            |          | Ý   |
| A           | вс          | D            | E F             | G             | H I          | J           | K         | L 1          | M N             | 0              | Р           | Q      | R           | S '       | т      | UV       | W          | X     | Y :    | Z AA    | AB    | AC   | AD A    | AE A   | FA    | IG AF     | AI         | AJ      | AK     | AL         | AM A     | N ^ |
| 1 SEX 0     | LD EDU      | STA          | 4 4             | HL3 F         | 4 HL         | 5 HL6       | HL7 1     | HL8 H        | 4L9 HL10        | 0 HL11         | HL12        | HL13   | HL14 H      | L15 HL    | 16 1   | HB1 HB2  | HB3        | HB4   | HB5 H  | 86 HB7  | HBS   | HB9  | HB10 HE | 811 HE | 12 HE | B13 HB1   | 14 HB15    | HB16    | HB17   | HB18 H     | 1819 HB  | 20  |
| 3 2         | 3 3         | 1            | 5 4             | 4             | 4            | 5 4         | 4         | 5            | 4               | 4 5            | 4           | 5      | 5           | 5         | 5      | 5        |            | 2     | 5      | 5       | 5 4   | 5    | 5       | 5      | 5     | 5         | 5 5        | 5       | 5      | 5          | 5        | -   |
| 4 2         | 4 2         | 1            | 5 4             | 5             | 4            | 5 4         | 4         | 4            | 4               | 5 5            | 5           | 5      | 5           | 4         | 4      | 5        | 5 1        |       | 5      | 4       | 5 5   | 5    | 4       | 5      | 5     | 4         | 5 5        | 5       | 5      | 5          | 5        |     |
| 5 2         | 4 4         | 1            | 4 4             | 4             | 4            | 5 5         | 5         | 5            | 4               | 4 4            | 5           | 4      | 5           | 5         | 4      | 5        | 5 1        |       | 5      | 5       | 5 5   | 5    | 5       | 5      | 5     | 4         | 5 5        | 5       |        | 5          | 5        |     |
| 6 2         | 5 2         | 1            | 4 3             | 4             | 4            | 4 3         | 4         | 4            | 3               | 4 4            | 4           | 4      | 4           | 4         | 4      | 5        | 5 1        |       | 5      | 5       | 5 5   | 5    | 5       | 5      | 5     | 4         | 5 5        | 5       |        | 5          | 5        |     |
| 7 2         | 5 4         | 1            | 4 3             | 3             | 4            | 5 5         | 4         | 4            | 4               | 4 5            | 5           | 4      | 4           | 4         | 5      | 3        |            |       | 5      | 5       | 3 3   | 5    | 5       | 5      | 5     | 5         | 5 5        | 5       |        | 5          | 5        |     |
| 8 2         | 5 3         | 1            | 4 4             | 4             | 5            | 4 4         | 4         | 4            | 4               | 4 4            | - 4         | 4      | 4           | 4         | 4      | 4        | 4 3<br>5 2 | 3     | 5      | 5       | 4 4   |      | 5       | 5      | 5     | 0<br>5    | 5 5        | 5       | 3      | 5          | 5        |     |
| 10 2        | 5 4         | 1            | 4 4             | 4             | 4            | 3 4         | 4         | 3            | 4               | 3 4            | 4           | 3      | 4           | 4         | 4      | 3        |            |       | 5      | 5       | 4 4   | 5    | 5       | 5      | 5     | 5         | 5 5        | 5       | 4      | 5          | 5        |     |
| 11 1        | 5 3         | 1            | 5 5             | 5             | 5            | 5 5         | 5         | 5            | 5               | 5 5            | 5           | 5      | 5           | 5         | 5      | 5        | 5 1        |       | 5      | 5       | 5 5   | 5    | 5       | 5      | 5     | 5         | 5 5        | 5       | 5      | 5          | 5        |     |
| 12 2        | 5 3         | 1            | 5 5             | 5             | 5            | 5 5         | 5         | 5            | 5               | 5 5            | 5           | 5      | 6           | 5         | -1     | 5        | 5 2        |       | 5      | 5       | 4 5   | 5    | 5       | 5      | 5     | 5         | 5 5        | 5       | 5      | 5          | 5        |     |
| 13 2        | 5 6         | 1            | 4 4             | 5             | 4            | 5 4         | 5         | 4            | 4               | 4              |             | _      |             |           |        | 4        | 4 2        |       | 5      | 5       | 4 4   | 5    | 5       | 5      | 5     | 4         | 5 5        | 5       |        | 5          | 5        |     |
| 14 2        | 4 3         | 1            | 5 5             | 5             | 5            | 5 5         | 5         | 5            | 5               | 9              | กด          | l Ci   | trl+        | V         |        | 4        |            |       | 5      | 5       | 4 5   | 5    | 5       | 5      | 1     | 5         | 5 5        | 5       | 5      | 5          | 5        | 4   |
| 15 2        | 4 3         | 1            | 4 4             | 4             | 4            | 4 4         | 4         | 4            | 4               | 4              |             |        |             |           |        | 4        | 4 3        | 3     | 5      | 5       | 3 3   |      | 5       | 5      | 5     | 5         | 5 5        | 5       | 3      | 5          | 5        |     |
| 17 2        | 5 3         | 1            | 4 4             | 5             | 4            | 5 4         | 4         | 5            | 4               | 4 4            | 4           | 4      | 5           | 4         | 4      | 4        | 4 3        | 3     | 5      | 5       | 3 3   | 5    | 5       | 5      | 5     | 5         | 5 5        | 5       | 4      | 5          | 5        |     |
| 18 2        | 4 3         | 1            | 4 4             | 5             | 4            | 4 5         | 4         | 4            | 4               | 5 4            | 4           | 4      | 5           | 4         | 5      | 4        | 5 3        | 3     | 5      | 5       | 3 3   | 5    | 5       | 5      | 5     | 5         | 5 5        | 5       | 3      | 5          | 5        |     |
| 19 2        | 5 3         | 1            | 4 4             | 4             | 3            | 4 4         | 4         | 4            | 4               | 4 4            | 5           | 4      | 5           | 4         | 4      | 4        | 5 3        |       | 5      | 5       | 3 3   |      | 5       | 5      | 5     | 5         | 5 5        | 5       |        | 5          | 5        |     |
| 20 2        | 5 3         | 1            | 4 4             | 5             | 4            | 4 5         | 4         | 5            | 4               | 4 4            | 4           | 5      | 4           | 4         | 4      | 4        | 5 3        | 3     | 5      | 5       | 3 3   | 5    | 5       | 5      | 4     | 5         | 5 5        | 5       | 3      | 5          | 5        |     |
| 21 2        | 4 3         |              | 5 5             | 5             | 5            | 5 5         | 5         | 5            | 5               | 5 5            | 5           |        | 5           | 5         | 5      | 5        | 5 3        | 3     | 5      | 5       | 4 5   | 5    | 5       | 5      | 5     | 5         | 5 5        | 5       | 3      | 5          | 5        | 4   |
| 22 - 2      | 5 3         | 1            | 5 5             | 5             | 5            | 5 5         | 5         | 5            | 5               | 5 5            | 5           | 5      | 5           | 5         | 5      | 4        | 5 5        | 5     | 5      | 5       | 1 1   | 5    | 5       | 5      | 5     | 4         | 5 5        | 5       | 5      | 5          | 5        |     |
| 24 2        | 4 3         | 1            | 5 5             | 5             | 5            | 5 5         | 5         | 5            | 5               | 5 5            | 5           | 5      | 5           | 5         | 5      | 5        | 5 2        |       | 5      | 5       | 4 5   | 5    | 5       | 5      | 5     | 5         | 5 5        | 5       | 5      | 5          | 5        |     |
| 25 2        | 5 3         | 1            | 5 5             | 5             | 5            | 5 5         | 5         | 5            | 5               | 5 5            | - 4         | 5      | 4           | 4         | 4      | 4        | 5 5        | 5     | 5      | 5       | 1 1   | 5    | 5       | 5      | 5     | 5         | 5 5        | 5       | 5      | 5          | 5        |     |
| 26 2        | 3 4         | 1            | 5 5             | 5             | 5            | 5 5         | 5         | 5            | 5               | 5 5            | 5           | 5      | 5           | 5         | 5      | 5        | 5 2        |       | 5      | 5       | 4 5   | 5    | 5       | 5      | 5     | 5         | 5 5        | 5       | 5      | 5          | 5        |     |
| 27 2        | 4 3         | 1            | 5 5             | 5             | 5            | 5 5         | 5         | 5            | 5               | 5 5            | 5           | 5      | 5           | 4         | 4      | 4        |            |       | 5      | 5       | 4 5   | 5    | 5       | 5      | 5     | 4         | 5 5        | 5       | 5      | 5          | 5        |     |
| 28 2        | 3 4         | 1            | 2 2             | 2             | 2            | 2 2         | 2         | 2            | 2               | 2 2            | 2           | 2      | 2           | 2         | 2      | 4        |            |       | 2      | 2       | 4 4   | 5    | 5       | 5      | 5     | 5         | 5 5        | 5       | 5      | 5          | 5        | 4   |
| 30 1        | 4 3         | 1            | 2 2             | 2             | 2            | 2 2         | 2         | 2            | 2               | 2 2            | 2           | 2      | 2           | 2         | 2      | 4        | 2 2        | 3     | 2      | 2       | 4 3   |      | 2       | 2      | 2     | 2         | 2 4        | 4       | 2      | 4          | 4        |     |
| 31 2        | 4 2         | 1            | 3 3             | 3             | 3            | 3 3         | 3         | 3            | 3               | 3 3            | 3           | 3      | 3           | 3         | 3      | 3        | 3 3        | 3     | 3      | 3       | 3 3   |      | 3       | 3      | 3     | 3         | 2 4        | 4       | 2      | 4          | 4        |     |
| 32 2        | 5 3         | 1            | 4 4             | 4             | 4            | 4 4         | 4         | 4            | 4               | 4 4            | 4           | 4      | 4           | 4         | 4      | 4        | 5 3        | 3     | 5      | 5       | 3 3   | 5    | 5       | 5      | 5     | 5         | 5 5        | 5       | 2      | 5          | 5        | -   |
|             | ด้าอธิบาย   | บันทัก       | ข้อมูล 👘        | มูลทั่วไป     | ผลการประ     | ะเมิน       | (+)       |              |                 |                |             |        |             |           |        |          |            |       | 4      |         |       |      |         |        |       |           |            |         |        |            |          | ×.  |

กรณีโรงพยาบาลส่งเสริมสุขภาพตำบลไม่ได้ใช้ Google form ก็ให้ลงข้อมูลเป็นตัวเลขตามรหัสบันทึก ข้อมูลแบบประเมินได้เช่นกัน หลังจากนั้นสามารถดูข้อมูลทั่วไปจากชีท "**ข้อมูลทั่วไป**"

|       | 2.6 1                                                               | ประการปริเทราสพัพ         | สการประมันสวามระ              | อบรู้ส่วนสุขภาพและพฤติกร | สมหุดภาพของประชาชนร์เพ่างา             | น สารหรับหมู่บ้านปร  | บเปลี่ยนหกุศึกรรมส | ุณาาพ ปี 2565 รอง | #12 - Excel                      | ₽ Search          |         |                         |                         |                     |               |          |             |           | Sign in 🖬             |                                     |       |
|-------|---------------------------------------------------------------------|---------------------------|-------------------------------|--------------------------|----------------------------------------|----------------------|--------------------|-------------------|----------------------------------|-------------------|---------|-------------------------|-------------------------|---------------------|---------------|----------|-------------|-----------|-----------------------|-------------------------------------|-------|
| File  | Home Insert                                                         | Page Lay                  | out Formu                     | las Data Re              | wiew View Help                         |                      |                    |                   |                                  |                   |         |                         |                         |                     |               |          |             |           |                       | 6                                   | Share |
| Paste | Cut     Copy ~     ✓ Format Painter     Ginboard     Format Painter | Calibri<br>B I <u>U</u> ∙ | -  ⊞ -   <u>&amp;</u><br>Font |                          | =   ♥ ~   ಔ Wrap<br>=   = = =   ಔ Merg | Text<br>e & Center ~ | General            | ~<br>04+ 00+      | Conditional Fo<br>Formatting ~ T | rmat as<br>able ~ | al 2 th | าที่ 2<br>eutral<br>ระบ | ปกคี 2 2<br>Calculation | Normal<br>Check Cel | Bad<br>Explan | natory 🕫 | Insert Dele | te Format | ∑ AutoSum ~<br>Fill ~ | A V Pind & Find & Filter ~ Select ~ |       |
| 622   | * 1 V                                                               | 1 6                       | TOIL                          |                          | Angrinan                               |                      | Humps              |                   |                                  |                   |         | 5131                    |                         |                     |               |          |             |           | Lui                   |                                     |       |
| 120   |                                                                     | - A                       |                               |                          |                                        |                      |                    |                   |                                  |                   |         |                         |                         |                     |               |          |             |           |                       |                                     |       |
| -     | В                                                                   | C                         | D                             | t                        | F                                      | G                    | н                  |                   | J                                | K                 | L       | M                       | N                       | 0                   | Р             | Q        | к           | 5         |                       | 0                                   | -     |
| 2     |                                                                     |                           |                               |                          | ข้อมูลทั่วไ                            | ปของผู้ต             | อบแบบป             | ระเมิน            |                                  |                   |         |                         |                         |                     |               |          |             |           |                       |                                     |       |
| 4     | เพศ                                                                 | ซ                         | าย                            |                          | หญิง                                   | 5                    | วม                 |                   |                                  |                   |         |                         |                         |                     |               |          |             |           |                       |                                     |       |
| 5     |                                                                     | จำนวน                     | ร้อยละ                        | จำนวน                    | ร้อยละ                                 | จำนวน                | ร้อยละ             |                   |                                  |                   |         |                         |                         |                     |               |          |             |           |                       |                                     |       |
| 6     |                                                                     | 36                        | 19.15                         | 152                      | 80.85                                  | 188                  | 100                |                   |                                  |                   |         |                         |                         |                     |               |          |             |           |                       |                                     |       |
|       |                                                                     |                           | -                             |                          |                                        |                      |                    |                   |                                  |                   |         |                         |                         |                     |               |          |             |           |                       |                                     |       |
| 8     | ช่วงอายุ                                                            | 15-                       | 19 ปี                         | 2                        | 0-29 ปี                                | 30-                  | 39 ปี              | 40-               | 49 ปี                            | 50-               | 59 ปี   | 7                       | าม                      |                     |               |          |             |           |                       |                                     |       |
| 9     |                                                                     | จำนวน                     | ร้อยละ                        | จำนวน                    | ร้อยละ                                 | จำนวน                | ร้อยละ             | จำนวน             | ร้อยละ                           | จำนวน             | ร้อยละ  | จำนวน                   | ร้อยละ                  |                     |               |          |             |           |                       |                                     |       |
| 10    |                                                                     | 0                         | 0.00                          | 3                        | 1.60                                   | 22                   | 11.70              | 66                | 35.11                            | 97                | 51.60   | 188                     | 100.00                  |                     |               |          |             |           |                       |                                     |       |
| 12    | ระดับการศึกษา                                                       | ไม่ได้เรีย                | เนหนังสือ                     | ประ                      | ถมศึกษา                                | əJ.                  | ด้น                | ม.ปลา             | เย/ปวช.                          | อนุปริญ           | ญา/ปวส. | ปริญญา                  | ดรีขึ้นไป               | 57                  | ม             |          |             |           |                       |                                     |       |
| 13    |                                                                     | จำนวน                     | ร้อยละ                        | จำนวน                    | ້້ວຍລະ                                 | จำนวน                | ร้อยละ             | จำนวน             | ร้อยละ                           | จำนวน             | ร้อยละ  | จำนวน                   | ร้อยละ                  | จำนวน               | ร้อยละ        |          |             |           |                       |                                     |       |
| 14    |                                                                     | 1                         | 0.53                          | 50                       | 26.60                                  | 64                   | 34.04              | 54                | 28.72                            | 9                 | 4.79    | 10                      | 5.32                    | 188                 | 100.00        |          |             |           |                       |                                     |       |
|       | #2334#                                                              |                           |                               | 19 1 1 .0                | <b>.</b>                               |                      | 2                  |                   |                                  |                   |         |                         |                         |                     |               |          |             |           |                       |                                     | =     |
| 16    | สถานะ                                                               | 98                        | Nal.                          | ผู้ใหญ่บ้าน/การ          | นน/กรรมการชุมชน                        | ประชาชเ              | สใหฐมชน            | 2                 | วม                               |                   |         |                         |                         |                     |               |          |             |           |                       |                                     |       |
| 17    |                                                                     | จำนวน                     | ร้อยละ                        | จำนวน                    | ร้อยละ                                 | จำนวน                | ร้อยละ             | จำนวน             | ร้อยละ                           |                   |         |                         |                         |                     |               |          |             |           |                       |                                     | -     |
| 18    |                                                                     | 188                       | 100.00                        | 0                        | 0.00                                   | 0                    | 0.00               | 188               | 100.00                           |                   |         |                         |                         |                     |               |          |             |           |                       |                                     | -     |
| 19    |                                                                     |                           |                               |                          |                                        |                      |                    |                   |                                  |                   |         |                         |                         |                     |               |          |             |           |                       |                                     |       |
| 20    |                                                                     |                           |                               |                          |                                        |                      |                    |                   |                                  |                   |         |                         |                         |                     |               |          |             |           |                       |                                     |       |
| 21    |                                                                     |                           |                               |                          |                                        |                      |                    |                   |                                  |                   |         |                         |                         |                     |               |          |             |           |                       |                                     |       |
| 22    |                                                                     |                           |                               |                          |                                        |                      |                    |                   |                                  |                   |         |                         |                         |                     |               |          |             |           |                       |                                     |       |
| 23    |                                                                     |                           |                               |                          |                                        |                      |                    |                   |                                  |                   |         |                         |                         |                     |               |          |             |           |                       |                                     |       |
| 24    |                                                                     |                           |                               |                          |                                        |                      |                    |                   |                                  |                   |         |                         |                         |                     |               |          |             |           |                       |                                     |       |
| <     | > ค่าอธิบาย                                                         | บันทึกข้อมุ               | หูล ข้อมูลทั่ว                | เป็น เลการประเมิ         | hu (+)                                 |                      |                    |                   |                                  |                   |         |                         |                         |                     |               |          |             |           |                       |                                     | Þ     |

และดูรายงานผลจากชีท **"ผลการประเมิน"** 

| ×   | AutoSave 💽 Off 📙                                                         | HL-foi    | r Adu  | lt 🛛 66   | ~                  |                 |           |          |                | O Searc   | h (Alt+Q)       |              |                     |           |                        |                 | Tha              | nchanok | Khumtho                    | ng 🌒       | 12            | -                  | 0        | ×      |
|-----|--------------------------------------------------------------------------|-----------|--------|-----------|--------------------|-----------------|-----------|----------|----------------|-----------|-----------------|--------------|---------------------|-----------|------------------------|-----------------|------------------|---------|----------------------------|------------|---------------|--------------------|----------|--------|
| F   | ile <u>Home</u> Insert Pag                                               | ge Lay    | out    | Forn      | nulas              | Data            | Revie     | w Vi     | iew H          | lelp      |                 |              |                     |           |                        |                 |                  |         |                            |            | 🖵 Comme       | nts                | ය Share  | ~      |
| L ( |                                                                          | ibri<br>I | U      | •   III   | 11<br>∽   <u>⊅</u> | • A^            | A° 3      | = =      | = %            | ×         | 향<br>Gener      | al<br>% 9    | €0.0                | Co<br>For | nditional<br>matting ~ | Format<br>Table | as Cel<br>Styles |         | Insert<br>Delete<br>Format | • Σ<br>• ₽ | Sort &        | Find &<br>Select ~ |          |        |
| L   | Undo Clipboard 🗳                                                         |           |        | Font      |                    |                 | 5         |          | Alignm         | ent       | 5               | Number       |                     | 5         |                        | Styles          |                  |         | Cells                      |            | Editing       |                    |          | ~      |
| Y1  | 9 $\checkmark$ : $\times \checkmark f_x$                                 | -         |        |           |                    |                 |           |          |                |           |                 |              |                     |           |                        |                 |                  |         |                            |            |               |                    |          | $\sim$ |
| 1   | В                                                                        | С         | D      | E         | F                  | G               | н         | 1        | J              | К         | L M I           | 0            | Ρ                   | Q         | R                      | S               | т                | U       | V                          | v x        | Y             | Z                  | AA       | 1      |
| 2   |                                                                          | a         | รุปผลก | າາรປรະເມື | ในความร            | อบรู้ด้าน       | สุขภาพและ | พฤติกรระ | มสุขภาพ        |           | สำหรับหมู่บ้านป | รับเปลี่ยนพล | <b>เดิกรรมในต</b> ่ | าบลจัดการ | คุณภาพชีวิ             | ต               |                  |         |                            |            |               |                    |          |        |
| 4   |                                                                          |           |        |           |                    |                 |           |          |                | ร้อยละ    | ระดับความรอบรู้ |              |                     | จำนวน     | และร้อยละขอ            | งผู้ตอบแบบ      | ໄຈະເນີນ          |         |                            | มีความรอบ  | รู้ด้านสุขภาพ | มีพฤติกระ          | รมสุขภาพ |        |
| 5   | องค์ประกอบการวัด คะแนนเฉลี่ยรายข้อคำถาม ระ                               |           |        |           |                    |                 | รวมเฉลี่ย | จาก      | ด้านสุขภาพ และ | 80        | าก              |              | 8                   | WE        | ไข้                    | հ               | il I             | ะกานเกณ | ท์ที่กำหนด                 | ผ่านเกณฑ   | ท์ที่กำหนด    | -1                 |          |        |
| 6   | · · · · · · · · · · · · · · · · · · ·                                    |           | -      | _         |                    |                 |           |          |                | คะแนนเดิม | พฤติกรรมสุขภาพ  | จำนวน        | ร้อยละ              | จำนวน     | <b>ร้อยละ</b>          | จำนวน           | ร้อยละ           | จำนวน   | ร้อยละ                     | จำนวน      | ร้อยละ        | จำนวน              | ร้อยละ   | - 1    |
| 7   | 1. <u>การเขาถง</u> ขอมูลและบรการสุขภาพ<br>2.การเข้าใจส์อนอนอนชีกวระชากาพ | 4.67      | 3.7    | 3 3.75    | 3.85               | -               |           |          | 4.00           | 80.00     | ดีมาก           | 34           | 65.38               | 13        | 25.00                  | 4               | 7.69             | 1       | 1.92                       | 31         | 59.62         | 3                  | 5.77     |        |
| 8   | 2. <u>การตัดสิน</u> ใจใช้ช้อมลและบริการสุขภาพ                            | 3.50      | 3.5    | 8 3.37    | 3.67               | -               |           |          | 3.53           | 70.58     | 9<br>           | 15           | 28.85               | 19        | 36.54                  | 11              | 21.15            | 7       | 13.46                      |            |               |                    |          |        |
| 10  | 4. <u>การประยกต์</u> ใช้ช้อมูลและบริการสุขภาพ                            | 3.00      | 3.7    | 5 3.19    | 2.69               | -               |           |          | 3.16           | 63.17     | พอใช้           | 1            | 1.92                | 20        | 38.46                  | 18              | 34.62            | 13      | 25.00                      |            |               |                    |          |        |
| 11  | สรปคะแนนเฉลี่ยและร้อยละความรอบรู้ด้านเ                                   | สขภาพ     |        |           |                    | - Helenenenenen |           |          | 3.53           | 70.60     | đ               | 1            | 1.92                | 30        | 57.69                  | 20              | 38.46            | 1       | 1.92                       |            |               |                    |          |        |
| 13  | <ol> <li>พฤติกรรมการ<u>บริโภคอาหาร</u></li> </ol>                        | 2.90      | 31     | 9 3 96    | 3.02               | 3.19            | 3.06      |          | 3.22           | 64.42     | พอใช้           | 12           | 23.08               | 7         | 13.46                  | 12              | 23.08            | 21      | 40.38                      |            |               |                    |          |        |
| 14  | <ol> <li>พฤติกรรมการ<u>ออกกำลังกาย</u></li> </ol>                        | 2.81      | 2.7    | 5         | 3.02               |                 | 1.00      |          | 2.78           | 55.58     | Tuill           | 7            | 13.46               | 4         | 7.69                   | 18              | 34.62            | 23      | 44.23                      |            |               |                    |          |        |
| 15  | 3. การจัดการ <u>ความเครียด</u>                                           | 2.96      | 3.1    | 7         |                    |                 |           |          | 3.07           | 61.35     | พอใช้           | 6            | 11.54               | 46        | 88.46                  | 17              | 32.69            | 14      | 26.92                      |            |               |                    |          |        |
| 16  | <ol> <li>พฤติกรรมการ<u>สบบหรื่</u></li> </ol>                            | 3.71      | 3.2    | 1         |                    |                 |           |          | 3.46           | 69.23     | พอใช้           | 23           | 44.23               | 29        | 55.77                  | 5               | 9.62             | 13      | 25.00                      |            |               |                    |          |        |
| 17  | 5. พฤติกรรมการ <u>ที่มสุรา</u>                                           | 2.87      |        |           |                    |                 |           |          | 2.87           | 57.31     | 1uR             | 15           | 28.85               | 0         | 0.00                   | 20              | 38.46            | 17      | 32.69                      |            |               |                    |          |        |
| 18  | 6.พฤติกรรมการป้องกัน <u>โรคติดเชื้อโควิด-19</u>                          | 3.21      | 3.3    | 3 2.87    | 3.31               | 3.52            | 3.52      | 3.15     | 3.27           | 65.44     | พอใช้           | 6            | 11.54               | 10        | 19.23                  | 23              | 44.23            | 13      | 25.00                      |            |               |                    |          |        |
| 19  | สรุปคะแนนเฉลี่ยและร้อยละพฤติกรรมสุขภา                                    | m         |        |           |                    |                 |           |          | 3.11           | 62.22     | พอใช้           | 0            | 0.00                | 3         | 5.77                   | 18              | 34.62            | 31      | 59.62                      |            |               |                    |          |        |
| 20  | สรุปกิจกรรมการมีส่วนร่วม                                                 | 2.15      | 2.1    | 5 2.10    | 2.12               | 2.19            |           |          | 2.14           | 71.43     | ศ               | 12           | 23.08               | 6         | 11.54                  | 32              | 61.54            | 2       | 3.85                       |            |               |                    |          |        |
| 21  |                                                                          |           |        |           |                    |                 |           | _        |                |           |                 |              |                     |           |                        |                 |                  |         |                            |            |               |                    |          |        |
| 22  | ด่าอธิบาย บันทึก                                                         | าข้อบส    | a   -  | າໂຄນລທໍ່  | ้วไป               | ผลภา            | รประเมิ   |          | (f)            |           |                 |              |                     | : 4       |                        |                 |                  |         |                            |            |               |                    | _        |        |
|     | 40a                                                                      |           | - 1    |           |                    |                 |           |          |                |           |                 |              |                     |           |                        |                 |                  |         |                            | (m) (1     |               |                    |          | -      |

# การแสดงผลการประเมินความรอบรู้และพฤติกรรมสุขภาพของประชาชนวัยทำงาน

- <u>ร้อยละของประชาชนวัยทำงานที่มีความรอบรู้ด้านสุขภาพ</u> ในระดับดีขึ้นไป ดูได้จากคอลัมน์ Y7
   <u>ร้อยละของประชาชนวัยทำงานที่มีพฤติกรรมสุขภาพ</u> ในระดับดีขึ้นไป ดูได้จากคอลัมน์ AA7

| 🗴 AutoSave 🔵 Off 📙                                                                                                    | HL-for Adult 🛙 66 🗸                                                                                          |                    | ♀ Searc     | :h (Alt+Q)      |              |                |           |                        |                 | Tha     | nchanok | Khumtho          | ng 🌒       | Ø                           | -                  | o ×        |
|----------------------------------------------------------------------------------------------------|----------------------------------------------------------------------------------------------------|--------------------|-------------|-----------------|--------------|----------------|-----------|------------------------|-----------------|---------|---------|------------------|------------|-----------------------------|--------------------|------------|
| File <u>Home</u> Insert Pag                                                                                                    | e Layout Formulas Data Revie                                                                                 | w View H           | lelp        |                 |              |                |           |                        |                 |         |         |                  |            | Comm                        | ents               | ප් Share   |
| Solution State Solution State | bri $\checkmark$ 11 $\land$ $\land$ $\land$ $\exists$ I $\sqcup$ $\lor$ $\blacksquare$ $\lor$ $\blacksquare$ | = = = *            | ≥ ~<br>≣ -= | 않 Genera        | al<br>% 9    | 0.0.0<br>÷ 00. | Co<br>For | nditional<br>matting ~ | Format<br>Table | as Cell |         | Insert<br>Delete | - Σ<br>- Φ | ✓ AZY<br>Sort &<br>Filter → | Find &<br>Select ¥ |            |
| Undo Clipboard 🛛                                                                                                    | Font 🖂                                                                                                    | Alignm             | ient        | F3              | Number       |                | 5         |                        | Styles          |         |         | Cells            |            | Editing                     |                    | ~          |
| Y19 $\checkmark$ : $\times \checkmark f_x$                                                                                                    |                                                                                                    |                    |             |                 |              |                |           |                        |                 |         |         |                  |            |                             |                    |            |
| A B                                                                                                    | C D E F G H                                                                                                  | I J                | K           | L M I           | 0            | Ρ              | Q         | R                      | S               | т       | U       | V                | v x        | Y                           | Z                  | AA         |
|                                                                                                    | สรุปผลการประเมินความรอบรู้ด้านสุขภาพและ                                                                      | พฤติกรรมสุขภาพ     |             | สำหรับหมู่บ้านป | รับเปลี่ยนพฤ | ติกรรมในต่     | าบลจัดการ | คุณภาพชีวิเ            | ค               |         |         |                  |            |                             |                    |            |
|                                                                                                    |                                                                                                    |                    | ร้อยละ      | ระดับความรอบรู้ |              |                | จำนวนเ    | และร้อยละขอ            | งผู้ตอบแบบเ     | ປรະເນີນ |         |                  | มีความรอ   | ปรู้ด้านสุขภาพ              | มีพฤติกา           | รมสุขภาพ   |
| องค์ประกอบการวัด                                                                                                    | คะแนนเฉลี่ยรายข้อคำถาม                                                                                       | คะแนน<br>รวมเฉลี่ย | จาก         | ด้านสุขภาพ และ  | Sar          | in             | 1         | 8                      | พอ่             | เข้     | h       | 3                | ต่านเกต    | เท่ที่กำหนด                 | ส่านเกณ            | ท์ที่กำหนด |
|                                                                                                    |                                                                                                    |                    | คะแบบเดิม   | พฤติกรรมสุขภาพ  | จำนวน        | ร้อยละ         | จำนวน     | <b>ร้อยละ</b>          | จำนวน           | ร้อยละ  | จำนวน   | ร้อยละ           | จำนวน      | ร้อยละ                      | จำนวน              | ້ຳອຍສະ     |
| 1. <u>การเขาถง</u> ขอมูลและบรการสุขภาพ                                                                                                    | 4.67 3.73 3.75 3.85                                                                                          | 4.00               | 80.00       | ดีมาก           | 34           | 65.38          | 13        | 25.00                  | 4               | 7.69    | 1       | 1.92             | 31         | 59.62                       | 3                  | 5.77       |
| 2. <u>การเขาเข</u> ยยมูสและบรการสุขภาพ                                                                                                    | 3.50 3.58 3.37 3.67                                                                                          | 3.53               | 70.58       | 8               | 15           | 28.85          | 19        | 36.54                  | 11              | 21.15   | 7       | 13.46            |            |                             |                    |            |
| <ol> <li><u>ร.การพระแบบให้ส้อมขะเอบสารสุขสาพ</u></li> </ol>                                                                                                    | 3.35 3.52 3.44 3.42                                                                                          | 3.43               | 68.65       | พอเช            | 7            | 13.46          | 27        | 51.92                  | 9               | 17.31   | 9       | 17.31            |            |                             |                    |            |
| 1 สระโลกแรกเหติยและร้อยละความรอบรู้สังแล                                                                                                    | 3.00 3.75 3.19 2.69                                                                                          | 3.16               | 63.17       | 100             | 1            | 1.92           | 20        | 57.40                  | 18              | 34.62   | 13      | 1.02             |            |                             |                    |            |
| แล้วอาราสารทางการ รูประวัติการ                                                                                                    |                                                                                                    | 3.33               | 70.00       | n               | 1            | 1.76           | 30        | 51.09                  | 20              | 30.40   |         | 1.76             |            |                             |                    |            |
| 1. พฤพารรมการ <u>บรมพยาพาร</u>                                                                                                    | 2.90 3.19 3.96 3.02 3.19 3.06                                                                                | 3.22               | 64.42       | พอเซ            | 12           | 23.08          | 7         | 13.46                  | 12              | 23.08   | 21      | 40.38            |            |                             |                    |            |
| 2. กฤทารณากา <u>ยบาย เหน่าย</u>                                                                                                    | 2.81 2.75                                                                                                    | 2.78               | 55.58       | un<br>terit     | 1            | 13.46          | 4         | 7.69                   | 18              | 34.62   | 23      | 44.23            |            |                             |                    |            |
| ร. 4 พฤษิกรรมการสายเหลื่                                                                                                    | 2.96 3.17                                                                                                    | 3.07               | 61.35       | wold            | 0            | 11.54          | 46        | 88.46                  | 1/              | 32.69   | 14      | 26.92            |            |                             |                    |            |
| 7 5. พฤติกรรมการที่มสรา                                                                                                    | 3.71 321                                                                                                    | 3.40               | 57.31       | 1.18            | 15           | 29.95          | 0         | 0.00                   | 20              | 9.02    | 15      | 25.00            |            |                             |                    |            |
| <ol> <li>6.พฤติกรรมการป้องกันโรคติดเชื้อโควิด-19</li> </ol>                                                                                                    | 2.01 3.33 2.97 3.31 3.52 3.52                                                                                | 3.15 3.27          | 65.44       | พมใช้           | - 13         | 11.54          | 10        | 10.23                  | 20              | 44.23   | 13      | 25.09            |            |                             |                    |            |
| สราไดะแบบเฉลี่ยและร้อยละพอสิกรรมสของ                                                                                                    | 544 555 400 551 552 552                                                                                      | 3.15 3.21          | 62.22       | พอใช้           | 0            | 0.00           | 3         | 5.77                   | 18              | 34.62   | 31      | 59.62            |            |                             | 1                  |            |
| 0 สรุปกิจกรรมการมีส่วนร่วม                                                                                                    | 2.15 2.15 2.10 2.12 2.19                                                                                     | 2.14               | 71.43       | ดี              | 12           | 23.08          | 6         | 11.54                  | 32              | 61.54   | 2       | 3.85             |            |                             | 1                  |            |
| 1                                                                                                    |                                                                                                    |                    |             |                 |              |                |           |                        |                 |         |         |                  |            |                             |                    |            |
| 2                                                                                                    | · · · · · · · · · · · · · · · · · · ·                                                                        |                    |             |                 |              |                |           |                        |                 |         |         |                  |            |                             |                    |            |
| <ul> <li>คาอธีบาย บันทัก</li> </ul>                                                                                                    | าขอมูล ขอมูลทวเป <mark>ผลการประเม</mark> ิเ                                                                  | <b>1</b> (+)       |             |                 |              |                | - E (     |                        |                 |         |         |                  |            |                             |                    | - •        |

คู่มือการใช้งานแบบประเมินและวิธีการดูรายงานผลแบบประเมินความรอบรู้ด้านสุขภาพและพฤติกรรม ้ สุขภาพของประชาชนวัยทำงานสำหรับหมู่บ้านปรับเปลี่ยนพฤติกรรมสุขภาพในตำบลจัดการสุขภาพ

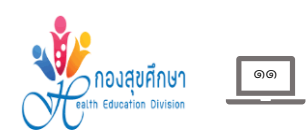